# **CARMINAT TOMTOM®**

# UŽIVATELSKÁ PŘÍRUČKA

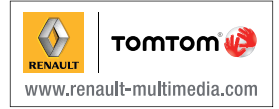

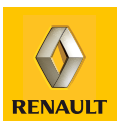

| Opatření pro použití             | 2 |
|----------------------------------|---|
| Obecné údaje                     | 3 |
| Celkový popis                    | 3 |
| Představení ovládání             | 5 |
| Otočný displej                   | 7 |
| SD karta: použití, inicializace  | 8 |
| Zapnutí, vypnutí                 | 0 |
| Rychlé iniciace                  | 1 |
| Zásady použití                   | 3 |
| Hlasitost a hlas                 | 5 |
| Čtení mapy                       | 6 |
| Příprava a uspořádání trasy 1    | 7 |
| Zadání cíle cesty                | 7 |
| Navádění                         | 2 |
| Vyhledat alternativu             | 6 |
| Dopravní informace               | 7 |
| Prohlížení mapy                  | 0 |
| Služby LIVE                      | 2 |
|                                  | 4 |
| Služby Z.E. (Nulové emise)       | 5 |
| Nabíjecí stanice    3            | 6 |
| Velikost dojezdové vzdálenosti   | 7 |
| Přidávání, uspořádání oblíbených | 8 |
| Pomoc!                           | 0 |
| Menu radar                       | 1 |
| Prohlížeč obrázků                | 3 |
| Couvací kamera                   | 4 |
| Aastaveni systému                | 5 |
| Aktualizace systèmu              | 1 |
| Provozni zavady                  | 6 |

# POKYNY PRO POUŽITÍ

Je bezpodmínečně nutné dodržovat dále uvedené pokyny kvůli bezpečnosti a nebezpečí hmotných škod. Bezpodmínečně dodržujte zákony platné v zemi, ve které se nacházíte.

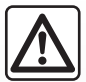

#### Pokyny pro zacházení se systémem

- Manipulujte s ovládacími prvky a čtěte informace na displeji, když Vám to umožní podmínky silničního provozu.
- Hlasitost nastavujte na nižší úroveň, která umožní vnímat okolní zvuky.

#### Pokyny týkající se navigace

- Použití navigačního systému v žádném případě nenahrazuje odpovědnost ani ostražitost řidiče při řízení vozidla.
- Podle zeměpisných oblastí mohou na mapě obsažené na SD kartě chybět informace o novinkách na trase. Buďte ostražití. Ve všech případech musí mít dopravní předpisy a značky vždy přednost před indikacemi navigačního systému.

#### Pokyny k technickému vybavení

- Neprovádějte žádnou demontáž ani úpravu, abyste předešli hmotným škodám a popálení.
- S každým případem, kdy zařízení nefunguje nebo je třeba je demontovat, se prosím obratte na značkový servis.
- Nevkládejte cizí předměty ani poškozenou či znečištěnou SD kartu do čtečky.
- Vždy čistěte displej hadříkem z mikrovlákna nebo vlhkým jemným hadříkem.
- Použijte SD kartu uzpůsobenou Vašemu navigačnímu systému.

Popis modelů, které jsou uvedeny v tomto návodu, byl vypracován na základě charakteristik známých v době sepsání tohoto dokumentu. Návod zahrnuje soubor existujících funkcí popisovaných typů zařízení. Jejich přítomnost závisí na typu zařízení, výběru volitelné výbavy a na zemi prodeje. Stejně tak mohou být v tomto dokumentu popsány některé funkce, které by se měly objevit v průběhu následujícího roku.

# **VŠEOBECNÝ POPIS (1/2)**

## Navigační systém

Navigační systém určuje Vaši pozici a navádí Vás díky informacím:

- o rychlosti vozidla a gyrometru (měření směru vozidla),
- digitalizované mapy,
- přijímače GPS,
- Služby Z.E. (pouze pro elektrické vozidlo);
- Předplacené služby LIVE.

**Poznámka:** Při úplně prvním použití vozidla jsou informace o rychlosti a gyrometr ve fázi finální kalibrace. Systém tedy nemusí být při lokalizaci zcela přesný, dokud vozidlo neujede asi 50 km a 40 větších zatáček.

# Přijímač GPS

Navigační systém používá satelity GPS (Global Positioning System) obíhající po oběžné dráze kolem zeměkoule.

Přijímač GPS přijímá signály vysílané několika satelity. Systém tak může lokalizovat vozidlo. **Poznámka:** Po přemístění na velkou vzdálenost, aniž by vozidlo jelo (trajektem nebo vlakem), může systému několik minut trvat, než obnoví svou normální funkci.

## Digitální mapa

Digitální mapa obsahuje silniční mapy a plány měst, které systém potřebuje. Nachází se na mapě SD.

# Služby LIVE

Zahrnují upozornění týkající se bezpečnosti silničního provozu, HD Traffic<sup>TM</sup>, místní vyhledávání a předpověď počasí. Po skončení tříměsíční zkušební lhůty si předplatné můžete prodloužit on-line přes TomTom HOME<sup>TM</sup> (viz kapitola "Aktualizace systému").

**Poznámka:** Tyto služby vyžadují předplacení a používání nepřístupné a do navigačního systému zabudované SIM karty.

Pokuď je služba dostupná ve Vaší zemi, objeví se ikonka Služby LIVE na displeji navigačního systému.

# Služby Z.E.

Služby Z.E. poskytují informace o dostupnosti nabíjecích stanic pro elektrické vozidlo.

Systém Vás také informuje, pokud vzdálenost nelze dojet s úrovní nabití akumulátoru ve Vašem vozidle.

# Funkce navádění

Systém Vám nabízí trasu až do místa, které si vyberete, díky:

- silniční mapě (na SD kartě),
- gyrometru a snímačům, které simulují Vaši pozici, i když jsou signály GPS ztraceny,
- informacím služby dopravních informací (podle země),
- prostředkům pro bezpečnost silničního provozu (výstraha překročení rychlosti, zóna kontroly rychlosti),
- v HD Traffic™, předplacené Služby LIVE.

Nakonec ukazuje cestu, kterou je třeba jet, krok po kroku, prostřednictvím displeje a hlasových zpráv.

# VŠEOBECNÝ POPIS (2/2)

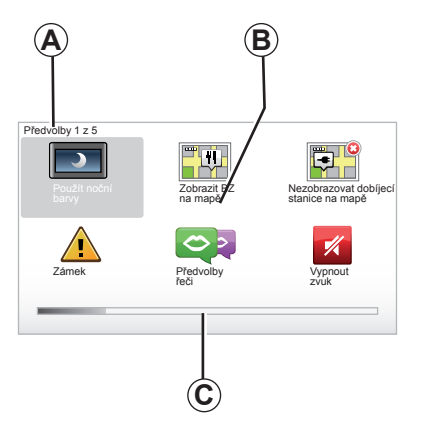

# Zobrazení

#### Obrazovka nabídek

- A Název menu.
- B Název funkce nebo podmenu.
- C Lišta pro postupné zobrazování stránek nabídky.

Poznámky: Menu může obsahovat více stránek-obrazovek.

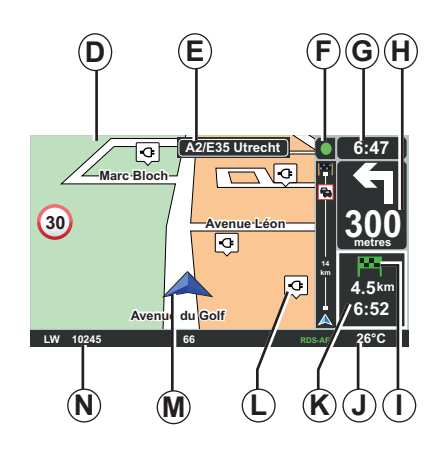

## Obrazovka s mapou

- D Mapa navigačního systému.
- *E* Indikace příštího směru trasy (dopravní značení).
- F Dopravní informace.
- G Čas.
- H Naváděcí pokyny a vzdálenost k místu příští změny směru.

- I Přehledně podle úrovně nabití vozidla se v cíli trasy zobrazí zelená nebo červená vlaječka s bleskem.
- J Venkovní teplota.
- K Odhad času dojetí do cíle, celkové zbývající vzdálenosti a možnosti dosáhnout cíle cesty (zelená nebo červená vlaječka s bleskem).
- L Nabíjecí stanice na mapě.
- M Aktuální poloha vozidla.
- **N** Informace audiosystému (podle typu vozidla).

**Poznámka:** Stisknutím tlačítka "MAP-2D/3D" na dálkovém ovládači nebo na centrálním ovládání můžete kdykoliv přejít zpět na obrazovku s mapou.

Právě provedenou změnu parametru nezapomeňte před návratem do obrazovky s mapou potvrdit funkčními tlačítky.

# PŘEDSTAVENÍ OVLÁDACÍCH PRVKŮ (1/2)

# Centrální ovládání

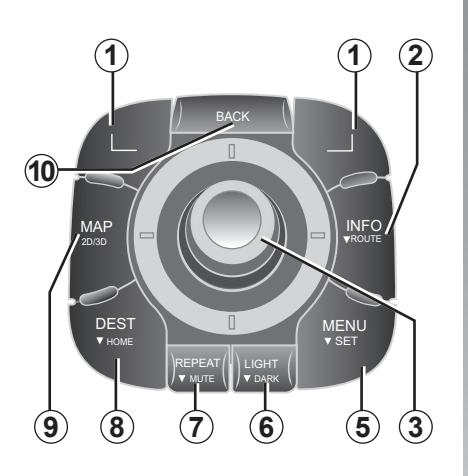

**Poznámka:** Dle typu vozidla má systém k dispozici buď centrální nebo dálkové ovládání.

|    |                                    | Funkce                                                                                                    |
|----|------------------------------------|----------------------------------------------------------------------------------------------------|
| 1  | Funkční tlačítka                   | Výběr a potvrzení                                                                                                    |
| 2  | INFO/ROUTE                         | Přístup k dopravním informacím (krátký stisk);<br>Přístup k přehledu itineráře (dlouhý stisk,<br>při navádění)/Přístup k bublině dosažitelnosti (dlouhý stisk,<br>mimo navádění, pouze u elektrického vozidla.).                                                              |
| 3  | Otočení, překlopení<br>a zmáčknutí | Otáčení:<br>– vertikální a horizontální pohyb v nabídkách,<br>– změna velikosti měřítka (režim ZOOM).<br>Pohyb (nahoru, dolů, vpravo, vlevo):<br>– vertikální a horizontální pohyb v nabídkách,<br>– pohyb po mapě.<br>Stisk:<br>– potvrdit,<br>– zobrazit zkrácenou nabídku. |
| 5  | MENU/SET                           | Přístup do úplné nabídky navigačního systému (krátké stisk-<br>nutí) / k nastavením systému (dlouhé stisknutí).                                                                                                    |
| 6  | LIGHT/DARK                         | Ovládání jasu displeje (krátký stisk) nebo aktivace obrazovky<br>pohotovostního režimu pro skrytí mapy (dlouhý stisk).                                                                                                    |
| 7  | REPEAT/MUTE                        | Opakování oznámení (krátké stisknutí), deaktivace hlaso-<br>vého navádění (dlouhé stisknutí).                                                                                                    |
| 8  | DEST/HOME                          | Přístup k nabídce "Navigovat na" (krátké stisknutí), navi-<br>gace do místa bydliště (dlouhé stisknutí).                                                                                                    |
| 9  | MAP-2D/3D                          | Z nabídky: zobrazit mapu<br>Z mapy: přepnout mapu do režimu 2D/3D.                                                                                                    |
| 10 | BACK                               | Návrat k předchozí obrazovce.                                                                                                    |

# PŘEDSTAVENÍ OVLÁDACÍCH PRVKŮ (2/2)

Dálkový ovladač

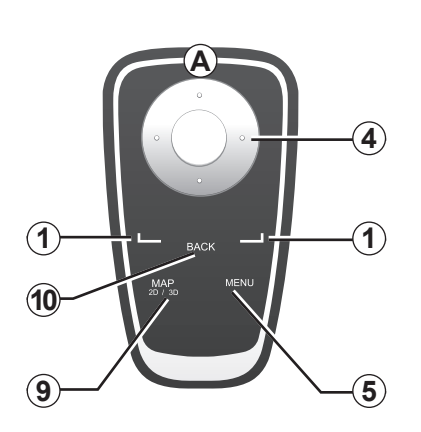

|    |                  | Funkce                                                                                                    |
|----|------------------|----------------------------------------------------------------------------------------------------|
| 1  | Funkční tlačítka | Výběr a potvrzení                                                                                                    |
| 4  | Dálkový ovladač  | Pohyb (nahoru, dolů, vpravo, vlevo):<br>– vertikální a horizontální pohyb v nabídkách,<br>– pohyb po mapě.<br>Stisknutí středního tlačítka:<br>– potvrdit,<br>– zobrazit zkrácenou nabídku. |
| 5  | MENU             | Přístup k úplné nabídce navigačního systému.                                                                                                    |
| 9  | MAP-2D/3D        | Z nabídky: zobrazit mapu<br>Z mapy: přepnout mapu do režimu 2D/3D.                                                                                                    |
| 10 | BACK             | Návrat k předchozí obrazovce.                                                                                                    |

**Poznámka:** Pro rychlejší připojení dálkového ovládače stiskněte tlačítko dálkového ovládače při spuštění systému a před právními informacemi.

**Poznámka:** U dálkového ovládače nejsou k dispozici funkce vyvolávané dlouhým stiskem.

**Poznámka:** Dle typu vozidla má systém k dispozici buď centrální nebo dálkové ovládání.

Uložte dálkový ovládač na jeho místo mimo dosah slunečního záření, aby nedošlo k poškození baterií. LED dioda **A** dálkového ovladače bliká, jakmile je k němu připojen navigační systém. Pro výměnu baterií přejděte na kapitolu "Dálkové ovládání: baterie".

# OTOČNÝ DISPLEJ

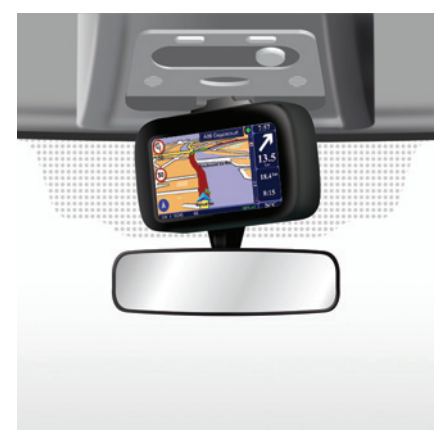

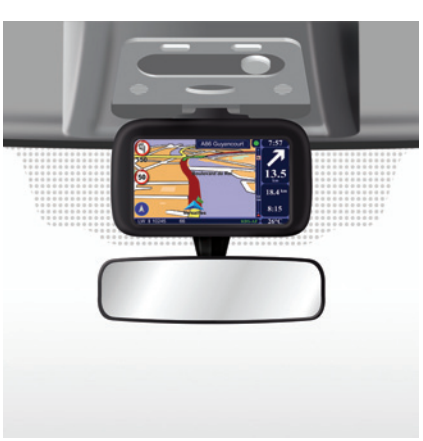

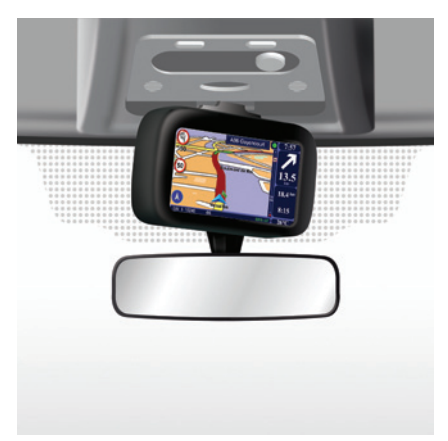

### Popis

U některých vozidel lze za účelem dosažení co nejvyššího komfortu za všech okolností displej navigačního systému natáčet vlevo a vpravo.

### Manipulace

Pro zamezení odchýlení se od trasy a/nebo zamezení nehodě Vám doporučujeme s displejem manipulovat při stojícím vozidle. Displejem otáčejte tlakem na jeho pravou nebo levou část.

# KARTA SD: POUŽITÍ, INICIALIZACE (1/2)

### Karta SD

Karta SD se dodává s navigačním systémem. Obsahuje mimo jiné soubor map pro Vaši zemi nebo pro skupinu zemí.

Pravidelně se vydávají aktualizace map a nabíjecích stanic pro elektrická vozidla. Jsou k dispozici **pouze** po vložení karty SD navigačního systému do počítače **připojeného k internetu** a následném stažení.

Po dodání nového vozidla máte lhůtu maximálně 60 dní, abyste mapu bezplatně aktualizovali. Po uplynutí lhůty budou aktualizace zpoplatněny.

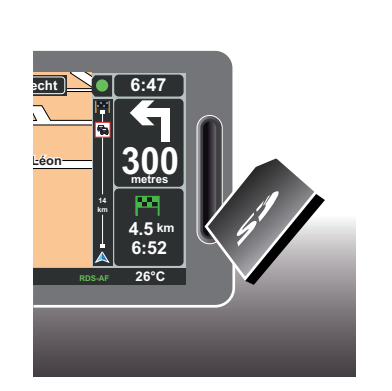

Pro aktualizaci systému a mapy přejděte na kapitolu "Aktualizace systému" v tomto dokumentu.

Používejte Vaši kartu SD výhradně v rámci funkce a aktualizace Vašeho navigačního systému. Nevkládejte ji do jiného přístroje (fotoaparát, přenosné GPS zařízení atd.), ani do navigace jiného vozidla.

Pamatujte na pravidelné zálohování dat SD karty. Viz kapitolu "Aktualizace systému" uživatelského návodu. Použijte výhradně SD kartu kompatibilní s navigačním systémem Vašeho vozidla.

Můžete si také stáhnout další mapy než pouze pro Vaši zemi (např. pro západní Evropu).

# SD KARTA: POUŽITÍ, INICIALIZACE (2/2)

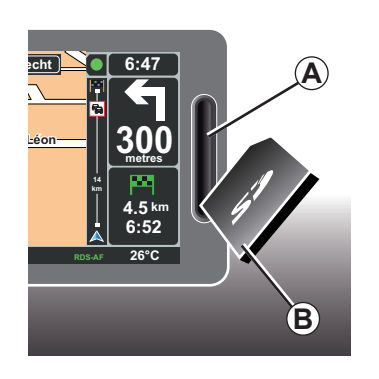

### Vložte kartu SD

Při vypnutém zapalování a vypnutém navigačním systému vložte kartu SD *B* do štěrbiny *A*.

**Poznámka:** Nevkládejte kartu SD do navigace jiného vozidla.

Karta SD je křehká, neohýbejte ji. Zasuňte ji ve správném směru, jak je uvedeno na vyobrazení.

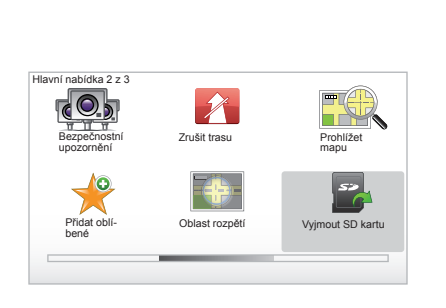

# Vytáhněte kartu SD

V hlavním menu vyberte "Vyjmout SD kartu" a poté volbu potvrďte pravým kontextovým tlačítkem. O možnosti vyjmutí SD karty budete informování zprávou. Pro vyjmutí SD karty ze štěrbiny **A** na kartu zatlačte a následně ji uvolněte. Karta se vysune o několik milimetrů.

Kartu zcela vytáhněte.

Pro získání aktualizovaných informací o umístění nabíjecích míst pro elektrická vozidla pravidelně konzultujte stránky TomTom Home, přičemž používejte SD kartu k Vašemu navigačnímu systému.

# ZAPNUTÍ A VYPNUTÍ

## Spuštění

Multimediální systém se automaticky spustí při zapnutí zapalování.

V ostatních případech stiskněte tlačítko Zapnout/Vypnout audiosystému.

Pro zapnutí multimediálního systému na dalších 20 minut stiskněte tlačítko Zapnout/ Vypnout audiosystému.

## Vypnutí

Při vypnutém zapalování se systém automaticky vypne při otevření dveří vozidla u řidiče.

Při zapnutém zapalování stiskněte tlačítko Zapnout/Vypnout audiosystému.

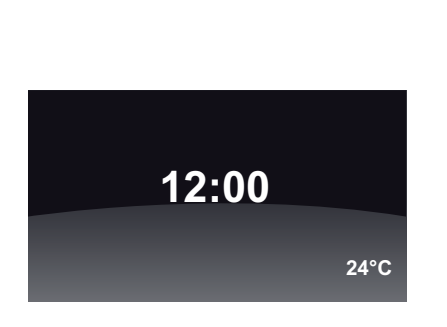

# Zobrazení teploty/času

Při zapnutém zapalování stiskněte tlačítko Zapnout/Vypnout audiosystému. Systém zastaví navádění a zobrazí jednoduchou obrazovku s časem (u některých vozidel ještě s údajem o teplotě).

# Skrytí map

(podle vybavení vozidla)

Ze zkráceného menu nebo z menu Preference umožňuje tlačítko "Skrýt mapu" vypnout obrazovku zobrazení.

Jsou skryty pouze mapy a pokyny. Zvukové výstrahy radarů, pokyny hlasového navádění a rozhlasové informace zůstávají aktivní.

Dlouze stiskněte tlačítko "LIGHT/DARK" centrálního ovládání.

Stiskem jakéhokoliv tlačítka můžete displej opět zapnout.

### Nová inicializace systému

Pro novou inicializaci všech parametrů systému a/nebo smazání všech osobních dat v hlavní nabídce (tlačítko "MENU/SET") vyberte "Změnit předvolby" a poté "Obnovit nastavení od výrobce" a pak postupujte podle pokynů na obrazovce za použití funkčních tlačítek.

# RYCHLÁ VYNULOVÁNÍ (1/2)

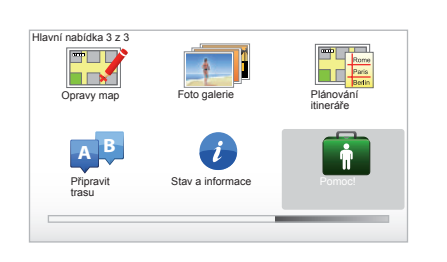

Váš navigační systém nabízí naučné prohlídky pro různé funkce.

### Přístup k rychlým radám

Pro přístup k rychlým radám:

- na centrální ovládání stiskněte tlačítko "MENU",
- vyberte "Pomoc!";
- z nabídky "Pomoc!" vyberte "Prohlídka"

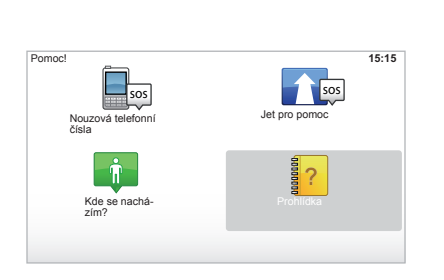

#### "Pouzívání hlavního ovládání" nebo "Dálkový ovladač"

Tento výukový program obsahuje informace o používání centrálního ovládání nebo dálkového ovladače Vašeho navigačního systému.

#### "Obrazovka pro řízení"

Tato naučná prohlídka Vám ukáže různé oblasti navigačního displeje a naučí Vás je efektivně používat.

#### "Možnosti nabídky"

Tato naučná prohlídka Vám umožní seznámit se s nabídkami základních funkcí.

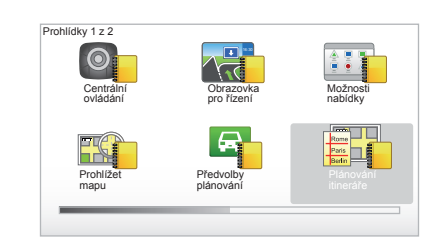

#### "Prohlížet mapu"

Tento výukový program Vám umožní naučit se používat nabídku "Prohlížet mapu".

#### "Předvolby plánování"

Tento výukový program Vám umožní naučit se používat nabídku "Předvolby plánování".

#### "Plánování itineráře"

Tento výukový program Vám umožní naučit se používat nabídku "Plánování itineráře".

# RYCHLÁ VYNULOVÁNÍ (2/2)

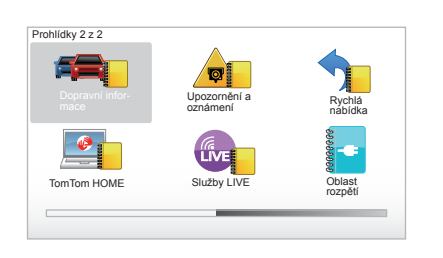

#### "Dopravní informace"

Tento výukový program Vám umožní naučit se používat nabídku "Dopravní informace".

#### "Upozornění a oznámení"

Tato naučná prohlídka Vám umožní naučit se používat různé panely a informace zobrazované na navigačním displeji.

#### "Rychlá nabídka"

Tato naučná prohlídka Vám umožní naučit se používat "Rychlá nabídka".

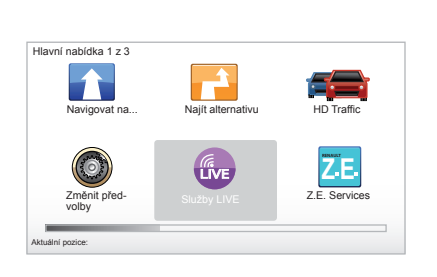

#### "TomTom HOME"

Tato naučná prohlídka Vám umožní naučit se používat aplikaci "TomTom HOME™".

#### "Usžugi LIVE"

Tato naučná prohlídka Vám umožní naučit se používat "Služby LIVE".

#### « Oblast rozpětí »

Tato naučná prohlídka Vám ukáže zvláštnosti spojené s elektrickým vozidlem Vašeho Carminat TomTom.

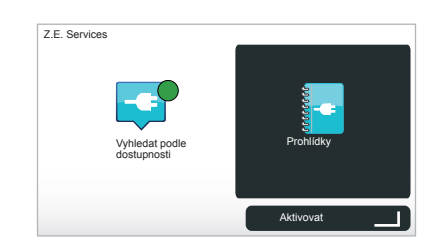

#### « Z.E. Services »

Tato naučná prohlídka Vám představí "Z.E. Services".

Pro přístup k rychlým radám ze služeb Z.E.:

- na centrální ovládání stiskněte tlačítko "MENU",
- vyberte "Z.E. Services";
- z nabídky "Služby Z.E." vyberte "Prohlídky"

Viz kapitola "Služby Z.E." ve Vaší uživatelské příručce.

# ZÁSADY POUŽITÍ (1/2)

#### Centrální ovládání

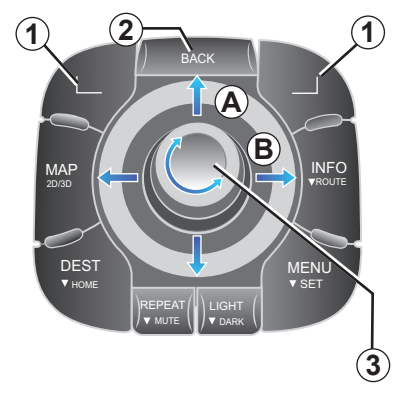

# Pohyb v nabídce

#### Centrální ovládání

- otáčením otočného knoflíku 3 pro vertikální nebo horizontální pohyb (pohyb A nebo B),
- naklápěním 3 se můžete přemisťovat svisle nebo vodorovně (pohybem A nebo B).

#### Dálkový ovladač

Stisknutím tlačítek **5** se můžete přemisťovat svisle nebo vodorovně (pohybem **A** nebo **B**).

#### Dálkový ovládač

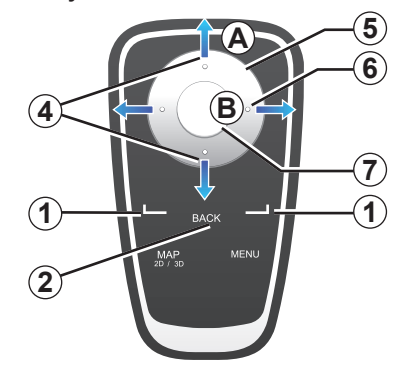

# Potvrzení/zrušení volby

Vždy potvrďte volbu stisknutím **3** nebo **7**. Pro návrat na předcházející nabídku stiskněte **2**.

## Zvláštnosti dálkového ovládání

Při zobrazení navigační mapy,

- levé funkční tlačítko umožňuje zopakovat hlasovou zprávu,
- pravé tlačítko umožňuje zobrazit syntézu naprogramované trasy a bublinu dosažitelnosti mimo navigaci.

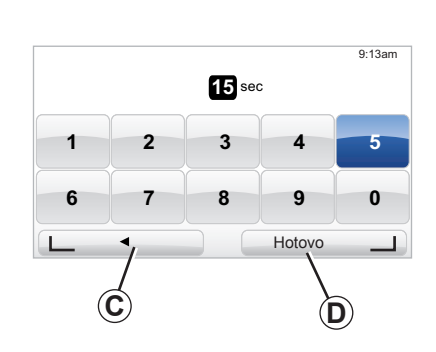

### Zkratky

Při zobrazení navigační mapy jsou k některým tlačítkům dálkového ovládání přiřazeny "zkratky", které umožňují přímo vstoupit do nabídkových menu a k funkcím.

- 4 Zvětšení
- 6 Menu Info.

# Funkční tlačítka

Funkční tlačítka **1** ( \_\_\_\_\_ a \_\_\_\_ ) slouží k výběru a potvrzení akce nebo k výběru **C** nebo **D** zobrazených dole na stránce na obrazovce.

# ZÁSADY POUŽITÍ (2/2)

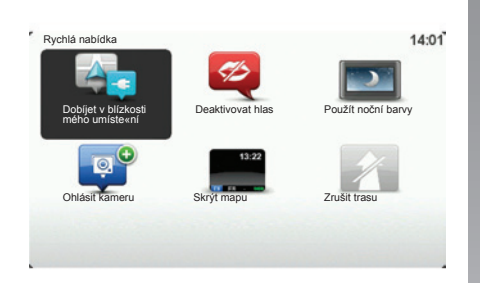

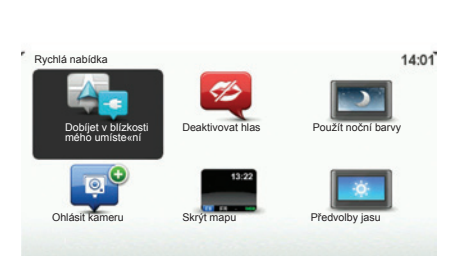

# Zkrácené menu pro vozidla s centrálním ovládáním

Z navigační mapy můžete vstoupit přímo do zkráceného menu. Stiskněte centrální tlačítko na centrálním ovládání.

### Zkrácené menu pro vozidla s dálkovým ovládáním

Z navigační mapy můžete vstoupit přímo do zkráceného menu. Stiskněte centrální tlačítko na dálkovém ovládání.

## Popis menu

Díky těmto menu a centrálnímu ovládání nebo dálkovému ovládání, podle toho co máte k dispozici, můžete rychle přejít na následující menu:

- Denní/noční barvy: denní/noční zobrazení,
- Hlásit radar: hlášení přítomnost mobilního nebo pevného radaru,
- Vypnout navádění: vypnutí běžícího navádění,
- Aktivovat/deaktivovat hlas: vypnutí/ zapnutí hlasového navádění,
- Skrýt mapu: skrytí map
- Preference u osvětlení: výběr stupně osvětlení Vašeho navigačního systému v závislosti na vnější světelnosti;
- Nabít co nejblíže: navigační přístroj ukazuje nabíjecí stanice, které jsou poblíž Vaší aktuální polohy (pouze u elektrického vozidla).

# **HLASITOST A HLAS**

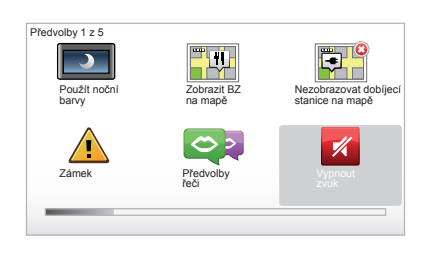

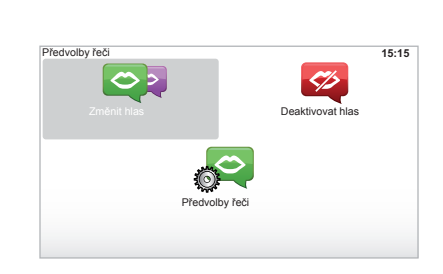

### Hlasitost

#### Změna hlasitosti

Pro změnu hlasitosti použijte ovládání zvuku audiosystému během hlasového oznámení. Pokud bylo oznámení příliš krátké, můžete je nechat opakovat použitím tlačítka "REPEAT/ MUTE" centrálního ovládání nebo použijte levé funkční tlačítko dálkového ovládače.

#### Deaktivace hlasů

Pro deaktivaci zvuků zvolte v hlavní nabídce menu "Změnit předvolby" a potom "Vypnout zvuk".

Pro opětnou aktivaci zvuků zvolte položku "Zapnout zvuk".

#### Deaktivace hlasů

Na centrálním ovládání stiskněte tlačítko "REPEAT/MUTE" (dlouhý stisk) nebo vyberte menu "Změnit předvolby" a potom "Deaktivovat hlas".

**Poznámka:** na dálkovém ovládání a centrálním ovládání vyberte "Deaktivovat hlas" s použitím zkráceného menu.

### Výběr hlasu

Systém Vám nabízí možnost zvolit syntetický nebo lidský hlas. Tyto hlasy se používají pro hlasové instrukce. Pro změnu hlasu používaného navigačním systémem vyberte v hlavním menu "Změnit předvolby", potom "Předvolby řeči" a "Změnit hlas". Vyberte hlas ze seznamu.

#### Syntetický hlas

Syntetické hlasy generuje navigační systém. Dávají Vám hlasové pokyny při řízení. Mohou oznamovat směr (např.: zahněte vpravo) a informace na dopravních značkách.

#### Nahrané lidské hlasy

Lidské hlasy jsou nahrané hlasy herce a herečky.

Poznámka: Lidské hlasy dávají pouze pokyny zjednodušeného navádění.

# ČTENÍ KARTY

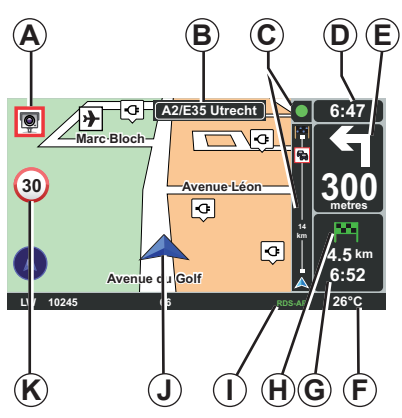

## Popis mapy

- A Upozornění na příští rizikovou oblast s uvedením vzdálenosti (pevný nebo mobilní radar, škola atd.)
- B Název příští hlavní silnice nebo informace o příštím směrovém návěští podle případu.
- C Lišta dopravních informací: zobrazení událostí na trase, indikátor příjmu dopravních informací.
- D Aktuální čas.
- E Vzdálenost a směr příští změny směru.
- F Venkovní teplota (podle vozidla).

- G Informace o Vaší cestě, jako je čas příjezdu a celková zbývající vzdálenost.
   Poznámka: Pro změnu prvků, které budou zobrazeny, zvolte "Změnit předvolby" v hlavní nabídce a pak "Předvolby stavového panelu".
- H Dosažitelnost: možnost dosáhnout cíle cesty nebo ne (zelená nebo červená vlaječka s bleskem).
- I Informace audiosystému.
- J Aktuální poloha.
- K Značka indikující omezení rychlosti (indikovaná hodnota rychlosti závisí na zvolené jednotce).

**Poznámka:** V případě překročení rychlosti značka zčervená a rozbliká se.

### Barevné kódy

Zobrazení silnic je různé podle typu cest. Máte možnost změnit barvy: v hlavní nabídce tlačítkem "MENU" zvolte "Změnit předvolby" a pak "Změnit barvy mapy".

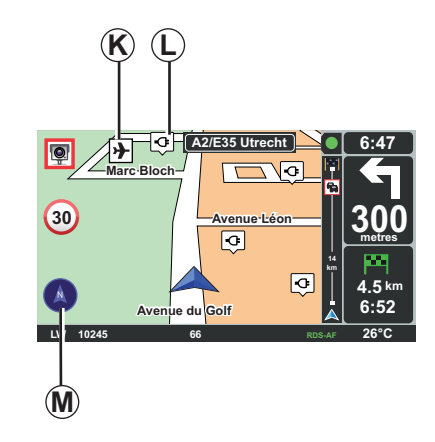

## Kartografické značky

Navigační systém používá značky *K* pro zobrazení bodů zájmu (BZ).

# Nabíjecí stanice

Navigační systém používá značku *L* pro zobrazení nabíjecích stanic.

### Kompas

Pro zobrazení nebo skrytí kompasu *M* v hlavní nabídce (tlačítko "MENU") vyberte "Změnit předvolby" a potom "Zobrazit kompas".

# VLOŽENÍ CÍLE CESTY (1/5)

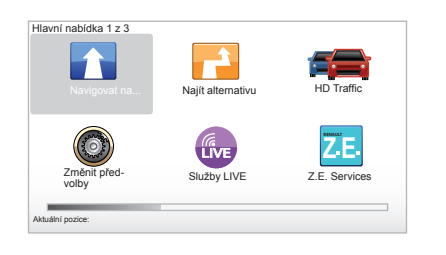

## Nabídka "Navigovat na..."

Stiskněte tlačítko "MENU" pro přístup do nabídky "Navigovat na...".

Nabídka "Navigovat na..." nabízí různé způsoby vyznačení cíle:

- zadání adresy do rubriky "Adresa" jedním z následujících způsobů:
  - vložení úplné adresy (Město a ulice),
  - vyhledání dle "PSČ",
  - výběr: "Centrum města",
  - výběr "Křižovatka";
- výběr "Domů";

- výběr adresy z rubriky "Oblíbené";
- výběr cíle cesty z míst v "Poslední cílové místo";
- výběr adresy z "Bod zájmu" (BZ);
- výběr "Bod na mapě";
- výběr "Latitude" nebo "Longitude";
- výběr cíle cesty podle nabíjecí stanice (elektrické vozidlo).

# Zadání "Nové adresy"

Tato volba Vám umožní zadat celou adresu nebo její část: zemi, město, ulici a domovní číslo.

**Poznámka:** Jsou přípustné pouze adresy známé systému v digitální mapě.

Při prvním použití:

- zvolte cílovou zemi;
- pomocí kurzoru 3 vypište název požadovaného města.

Systém Vám může v zóně **1** nabídnout více názvů měst.

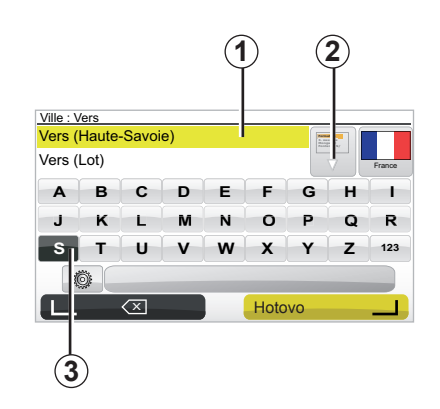

- Stisknutím tlačítka "Hotovo" potvrdíte zvýrazněné město.
- Otevřete úplný seznam odpovídající Vašemu hledání volbou šipky 2 vpravo od seznamu.
- Zvolte požadované město a potvrďte.
- V poli "Street" a "č." postupujte stejným způsobem.

**Poznámka:** Systém uchová v paměti poslední zadaná města. Některé z nich můžete zvolit přímo stisknutím **1**.

# VLOŽENÍ CÍLE CESTY (2/5)

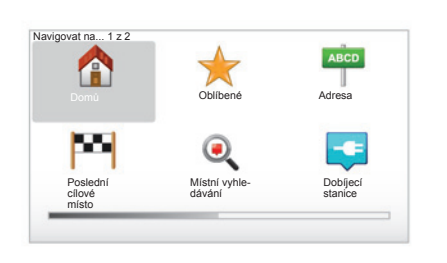

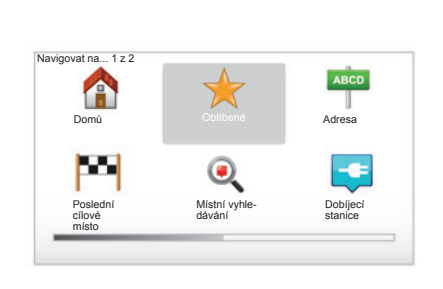

# "Domů"

Tato položka Vám umožní spustit navádění k Vám domů, můžete ji aktivovat z centrálního ovládání dlouhým stisknutím tlačítka "DEST/HOME".

Pro vložení adresy Vašeho domova použijte menu "Předvolby" a potom "Změnit domovské místo".

# "Oblíbené"

Položka "Oblíbené" obsahuje zaznamenané časté a oblíbené cíle, jako např. Vaše pracoviště.

- V hlavním nabídkovém menu vyberte volbu "Navigovat na…".
- Zvolte "Oblíbené" a potvrďte.
- Zvolte adresu požadovaného cílového místa ze seznamu uložených adres.
- Potvrďte.

Své oblíbené položky můžete spravovat v menu "Předvolby", potom vyberte "Správa oblíbených".

**Poznámka:** symbol "Oblíbené" bude šedivý, pokud nevyberete cíl cesty.

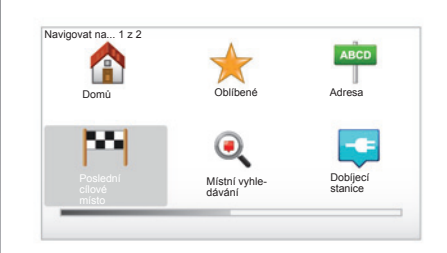

## "Poslední cílové místo"

Tato volba Vám umožňuje vybrat cíl cesty ze seznamu posledních použitých adres. Tato uložení do paměti se provedou automaticky. V hlavní nabídce vyberte položku "Navigovat na..." a zvolte položku "Poslední cílové místo".

V seznamu uložených cílových míst zvolte adresu a potvrďte ji jako cílové místo.

# VLOŽENÍ CÍLE CESTY (3/5)

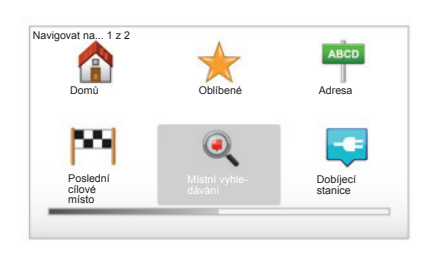

# "Místní vyhledávání"

Tato služba umožňuje rychle vyhledat jakýkoliv bod zájmu přes klíčové slovo a udělat z něj cíl cesty. Můžete využívat rychlý přístup k databázi, která obsahuje nejnovější informace o podnicích a službách, včetně jejich adres, telefonních čísel a hodnocení jejich zákazníků.

**Poznámka:** tato ikona se zobrazí pouze, pokud máte předplatné v zemích, kde jsou služby LIVE dostupné (viz kapitola "Služby LIVE" v tomto dokumentu).

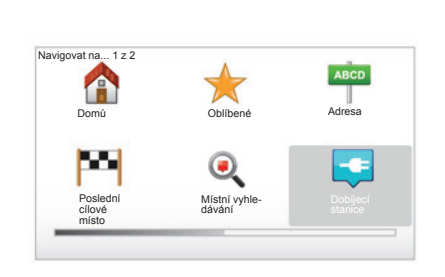

# "Dobíjecí stanice"

Tato nabídka umožňuje vyhledat nabíjecí stanici pro Vaše elektrické vozidlo a naplánovat cestu k tomuto místu. Seznam nabíjecích stanic se aktualizuje automaticky, když připojíte přístroj na TomTom Home™.

Viz kapitolu "Aktualizace systému" v tomto dokumentu.

**Poznámka:** můžete spravovat osobní stanice přes menu "Předvolby", potom výběrem "Správa mých dobíjecích stanic". **Poznámka:** Vaše oblíbené nabíjecí stanice jsou uložené v navigačním systému, zatímco kmenový seznam nabíjecích stanic je uložen na kartě SD. Pouze seznam na kartě SD může být aktualizován. A pouze oblíbené nabíjecí stanice je možné spravovat z navigačního systému.

# VLOŽENÍ CÍLE CESTY (4/5)

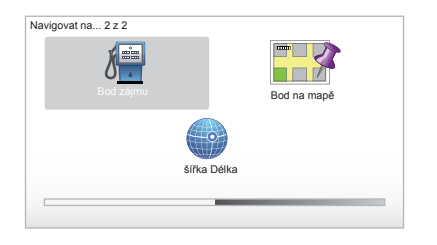

# "Bod zájmu" (BZ)

Bod zájmu (BZ) může být druh služeb, zařízení nebo turistická lokalita poblíž místa na trase (výchozí bod trasy, cílové město, po cestě apod.). BZ jsou zařazeny do různých kategorií, jako např. restaurace, muzea, parkoviště apod.

Pro vyhledání bodu zájmu (BZ) máte na výběr několik možností:

- kategorie;
- název hledaného BZ.

V hlavním menu zvolte "Navigovat na…" a potom "Bod zájmu" a potvrďte.

#### Podle názvu hledaného bodu zájmu.

Zadejte jméno BZ, který chcete najít, systém ho automaticky vyhledá.

#### Vyhledávání BZ podle kategorií

Zvolte typ požadované kategorie. Zvolte hledanou zónu: "BZ blízko vás", "BZ ve městě" nebo "BZ blízko domova". Potom zadejte název města a volbou "Hotovo" zadejte vyhledávání.

### "Bod na mapě"

Tato funkce Vám umožní stanovit cílové místo pomocí mapy. Pomocí tlačítek dálkového ovládání nebo otočného knoflíku centrálního ovládání zvolte v hlavní nabídce "Navigovat na..." a pak "Bod na mapě".

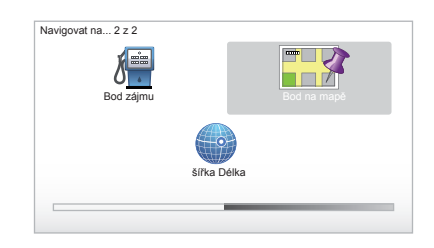

Z centrálního ovládání nebo z dálkového ovládače se přemisťujte na mapě a umístěte kurzor na místo Vašeho určení a poté volbu potvrďte: systém vypočítá trasu.

### "šířka Délka"

Tato funkce Vám umožní definovat cíl pomocí hodnot zeměpisné šířky a délky.

# VLOŽENÍ CÍLE CESTY (5/5)

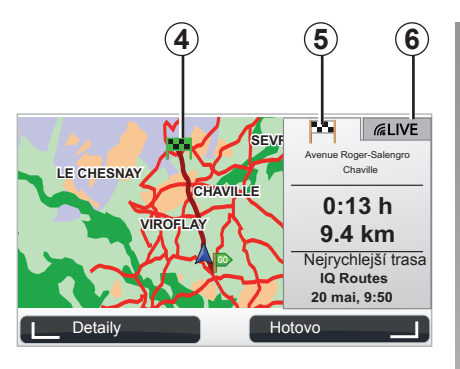

# Zobrazení

Displej nabízí dvě výseče:

- Výseč trasy 5 umožňuje zobrazit přehled trasy.
- Výseč LIVE 6 umožňuje zobrazit dopravní informace a upozornění na radary v reálném čase.

Podle toho, zda je úroveň nabití vozidla dostatečná nebo ne, zelená nebo červená vlaječka **4** se zobrazí v cíli Vaší cesty.

Poznámka: přechod z jedné výseče do druhé provedete kliknutím páčkou do strany.

# Potvrďte cíl.

Po zadání údajů o cíli cesty propočte systém itinerář. V základním nastavení systém vypočítá nejrychlejší trasu.

**Poznámka:** Kritérium výpočtu lze v parametrech měnit.

Na konci výpočtu systém zobrazí syntézu navigace a nabídne Vám dvě možnosti:

- "Detaily" Vám umožní zobrazit detaily trasy různými způsoby (viz odstavec "Detaily na trase" v kapitole "Navigace").
- "Hotovo" bude zahájena navigace.

**Poznámka:** Pokud volbu nepotvrdíte, tato stránka se po deseti sekundách zavře a automaticky se spustí navádění.

**Poznámka:** Pokud je podle úrovně nabití vozidla cíl cesty dosažitelný, navádění se spustí, pokud je úroveň nabití nedostatečná, systém nabídne vyhledání nabíjecí stanice na trase.

Poznámka: "IQ Routes™" je funkce pro optimalizaci času jízdy na základě statistických údajů a umožňuje vypočítat itinerář podle průměrné doby jízdy podle dní a hodin. Pro aktivaci nebo deaktivaci této funkce přejděte na kapitolu "Nastavení systému", odstavec "Předvolby plánování".

# NAVÁDĚNÍ (1/4)

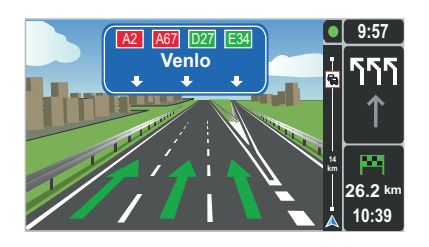

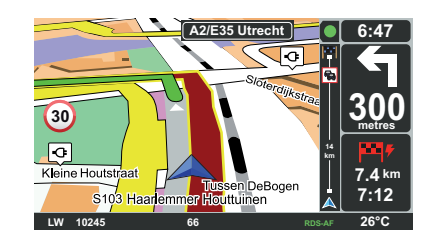

### Zobrazení vozovek

Při blížící se změně vozovky (na velkých křižovatkách) může systém přejít do režimu "Zobrazit obrázky k jízdním pruhům": 3D zobrazení nabízí přibližující se odbočku spolu se šipkou a signalizačními panely.

Pro aktivaci nebo deaktivaci tohoto režimu navádění přejděte na kapitolu "Nastavení systému".

# Naváděcí obrazovky

#### Mapa křižovatky

Během navádění před každou změnou směru systém postupně zvětší křižovatku.

Pro deaktivaci režimu automatického zvětšení přejděte na kapitolu "Změnit předvolby".

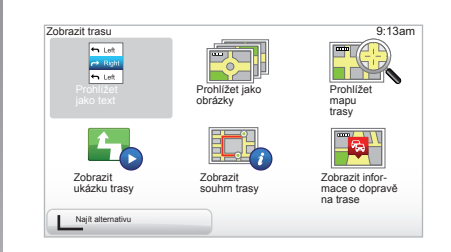

### Detaily na trase

Tato funkce Vám umožní zobrazit trasu před spuštěním navádění.

Zvolte "Detaily" po vložení cíle cesty.

Máte na výběr šest možností:

- "Prohlížet jako text".
- "Prohlížet jako obrázky".
- "Prohlížet mapu trasy".
- "Zobrazit ukázku trasy".
- "Zobrazit souhrn trasy".
- "Zobrazit informace o dopravě na trase"

# NAVÁDĚNÍ (2/4)

**Poznámka:** Pro změnu Vaší trasy (alternativní trasa, přidání etap atd.) zvolte "Najít alternativu", pomocí levého funkčního tlačítka.

#### "Prohlížet jako text "

Tato funkce Vám umožní zobrazit popis silnic.

Zobrazí se několik detailů trasy:

- šipky změn směru,
- typy silnic,
- názvy silnic,
- kilometry před odbočkou.

#### "Prohlížet jako obrázky"

Tato funkce Vám umožní zobrazit změny směru formou obrázků.

#### "Prohlížet mapu trasy"

Tato funkce Vám umožní zobrazit mapu trasy.

#### "Zobrazit ukázku trasy"

Tato funkce Vám umožní zobrazit ukázku trasy. Můžete zvolit rychlost ukázky.

#### "Zobrazit souhrn trasy"

Tato funkce Vám umožní návrat na předcházející obrazovku. Podrobnosti o době jízdy, počtu kilometrů a typu trasy ("IQ Routes™" aktivováno/deaktivováno) se zobrazí.

**Poznámka:** Pro přímý přístup na tuto stránku z navigační mapy použijte pravé funkční tlačítko dálkového ovladače nebo na centrálním ovládání dlouze stiskněte tlačítko "INFO/ROUTE".

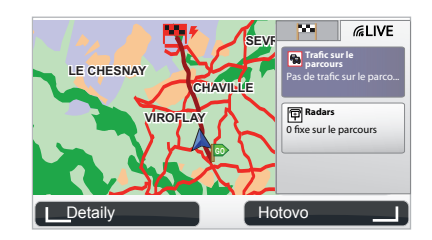

#### "Zobrazit informace o dopravě na trase"

Tato funkce umožňuje mít přehled o potížích s provozem na Vaší trase.

Při předplacení služeb umožňuje záložka Live zobrazit detaily trasy (zpoždění ve spojitosti s dopravním provozem, pevné i mobilní radary).

# NAVÁDĚNÍ (3/4)

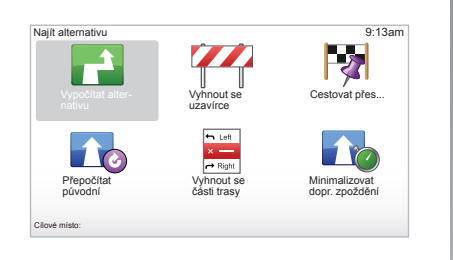

# Úprava itineráře

Pro změnu Vaší trasy zvolte v hlavní nabídce "Najít alternativu" a pak jednu z následujících možností.

#### "Vypočítat alternativu"

Zvolte tuto nabídku pro výpočet alternativní trasy k již naplánované trase. Systém vyhledá jinou trasu z Vaší pozice až do cíle.

#### "Vyhnout se uzavírce"

Zvolte tuto nabídku, pokud před sebou zjistíte uzavírku nebo dopravní zácpu, která nebyla indikována službou "Dopravní informace". Potom musíte zvolit vzdálenost, na kterou si přejete objíždět. Vyberte mezi těmito různými možnostmi: Vyhnout se 100m, Vyhnout se 500m, Vyhnout se 2000m, Vyhnout se 5000m. Váš systém znovu vypočte trasu, přičemž se vyhne části trasy na vzdálenost, která Vámi byla vybrána.

#### "Cestovat přes..."

Zvolte tuto nabídku pro změnu Vaší trasy tak, aby procházela specifickým místem, např. pro vyzvednutí někoho po cestě. Místo, kterým chcete projíždět, můžete zvolit stejným způsobem, jakým vybíráte cíl. Máte k dispozici stejný výběr možností: Adresa, Oblíbené, Bod zájmu a Bod na mapě. Váš systém vypočte novou trasu, která bude procházet místem, které jste vybrali, než dojedete do cíle.

#### "Přepočítat původní"

Zvolte tuto nabídku pro návrat k počáteční trase.

# NAVÁDĚNÍ (4/4)

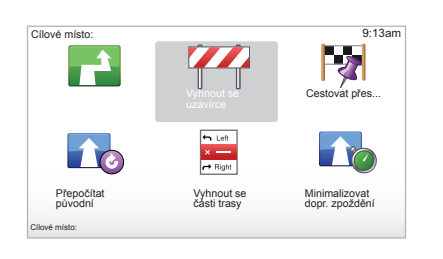

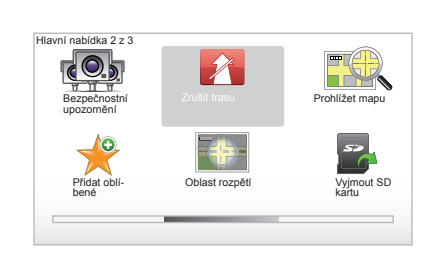

#### "Vyhnout se části trasy"

Zvolte tuto nabídku pro vyhnutí se části trasy. Použijte tuto možnost, pokud zjistíte, že Vaše trasa vede silnicí nebo křižovatkou, které nechcete projíždět. Poté vyberte silnici, které se chcete vyhnout, ze seznamu silnic na Vaší trase.

#### "Minimalizovat dopr. zpoždění"

Zvolte tuto nabídku, aby systém vypočítal Vaši trasu na základě posledních dopravních informací.

### Vypnutí navigace

Pro vypnutí aktuální navigace tlačítkem hlavní nabídky "MENU/SET" zvolte "Zrušit trasu" a potvrďte.

Navigaci opět zapnete, když v hlavním menu zvolíte "Navigovat na…" a následně "Poslední cílové místo".

**Poznámka:** pro vypnutí navigace prostřednictvím centrálního ovládání stiskněte prostřední tlačítko a potom "Zrušit trasu".

# ALTERNATIVNÍ VYHLEDÁVÁNÍ

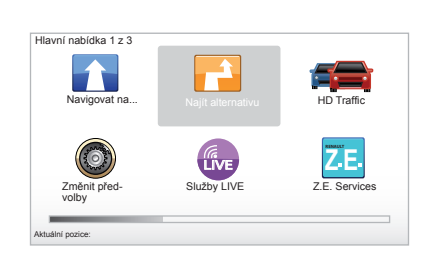

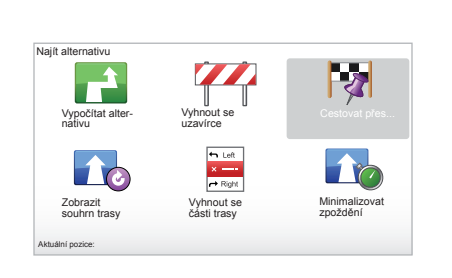

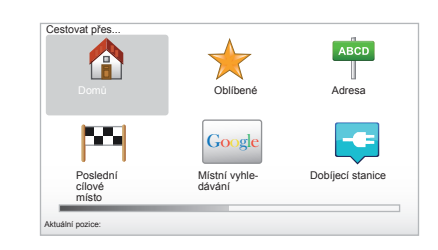

### Trasa s etapami

Pro přidání etapy do Vaší trasy tlačítkem hlavní nabídky "MENU/SET" zvolte "Najít alternativu ", "Cestovat přes…" a následně zadejte adresu etapy.

Systém vypočte trasu se zohledněním průjezdu etapou.

Poznámka: Do Vaší trasy můžete přidat několik etap.

### Plánování trasy předem

Navigační systém můžete použít pro zobrazení trasy předem tím, že zvolíte svůj výchozí bod a rovněž bod příjezdu. Např. pro zjištění doby trvání cesty před výjezdem nebo prohlédnutí trasy cesty, kterou zamýšlíte. Pro přístup do nabídky tlačítkem hlavní nabídky "MENU/SET" zvolte "Připravit trasu"

Zvolte výchozí bod, jako byste to udělali pro vložení cíle.

Zvolte bod příjezdu.

Zvolte typ trasy a pak potvrďte. Systém vypočte trasu a umožní zobrazit detaily.

# DOPRAVNÍ INFORMACE (1/3)

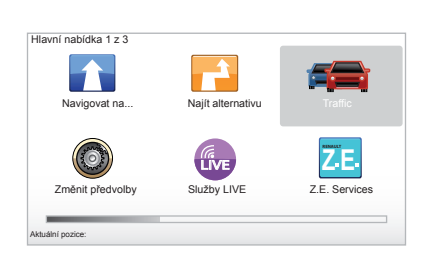

### Služba "Dopravní informace"

"Dopravní informace" je služba dostupná na Vašem navigačním systému, která umožňuje příjem aktuálních dopravních informací pocházejících z nejlepších místních zdrojů. Služba dopravních informací využívá informace TMC vysílané v pásmu FM. Tato služba vyznačuje události jako body na mapě. Pokrývá hlavní osy. Aktualizace se provádí přibližně každých 15 minut. **Poznámka:** název menu je "HD Traffic™" v případě využití služeb LIVE.

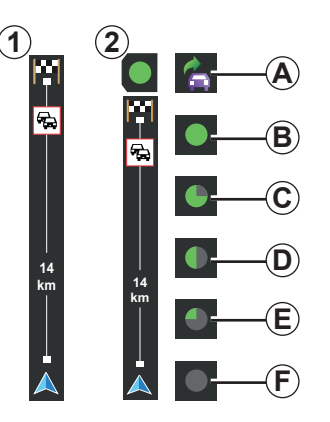

#### Dopravní lišta

V režimu navádění se zobrazí boční lišta zobrazující poslední dopravní informace spojené s trasou.

**Poznámka:** postranní čárka týkající se provozu se mění v závislosti na použitém zdroji. Čárka **1** se týká připojených Služeb LIVE. Čárka **2** se týká připojeného zdroje RDS-TMC.

**Poznámka:** viz kapitola "Služby LIVE" pro více informací o službě "HD Traffic™".

### Zobrazení

#### Funkce "Dopravní informace"

Navigační systém oznamuje narušení silničního provozu:

- zobrazením symbolů na mapě (seznam symbolů je uveden na konci kapitoly),
- hlasovými zprávami.

Podle provozního stavu služby "Dopravní informace" se na boční dopravní liště zobrazí následující ikony:

- A Přístroj hledá stanici FM vysílající dopravní informace.
- **B** Dopravní informace jsou aktuální nebo jsou právě aktualizovány.
- **C** Dopravní informace nebyly aktualizovány již nejméně 9 minut.
- **D** Dopravní informace nebyly aktualizovány již nejméně 14 minut.
- *E* Dopravní informace nebyly aktualizovány již nejméně 19 minut.
- *F* Dopravní informace nebyly aktualizovány již nejméně 24 minut.

Dostupnost služby "Dopravní informace" se v různých zemích liší.

# DOPRAVNÍ INFORMACE (2/3)

# Možné dopravní informace jsou následující:

- dopravní nehody a kolize,
- stav silničního provozu,
- práce na silnici,
- meteorologické podmínky,
- obecné informace,
- dopravní omezení.

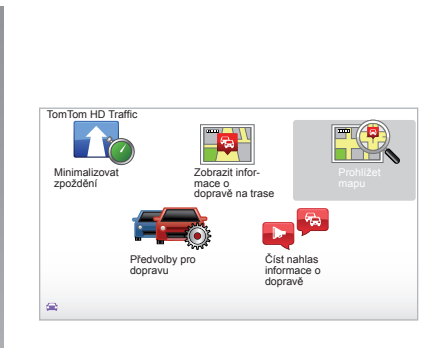

# Nabídka konfigurace "Dopravní informace"

#### Správa služby "Dopravní informace"

Pro správu informací služby "Dopravní informace" v hlavní nabídce (tlačítko "MENU/ SET"), vyberte "Traffic". Objeví se podnabídky.

# "Minimalizovat zpoždění"

Tuto možnost zvolte při novém plánování trasy podle posledních dopravních informací.

# "Zobrazit informace o dopravě na trase"

Zvolte tuto nabídku pro získání přehledu všech dopravních nehod na Vaší trase. Pro obdržení podrobnějších informací o každé z těchto nehod můžete použít pravé a levé tlačítko na obrazovce, která se zobrazí.

# "Prohlížet mapu"

Tato nabídka umožňuje prohlížet mapu a rovněž zjistit dopravní situaci ve vaší oblasti. Abyste se dostali na mapu, zvolte v hlavní nabídce "Traffic" a potom "Prohlížet mapu". Mapa se zobrazí na poslední hledané pozici. Pro získání informací týkajících se nehod indikovaných na mapě vyberte pomocí pravého a levého tlačítka nehodu a potvrďte.

**Poznámka:** Pro rychlý přístup ke hledané oblasti přidejte oblast do svých oblíbených (přejděte na kapitolu "Prohlížet mapu".)

# DOPRAVNÍ INFORMACE (3/3)

### "Předvolby pro dopravu"

Pro přístup do této nabídky zvolte v hlavní nabídce (přístup pomocí tlačítka MENU/ SET) menu "Traffic", a potom "Předvolby pro dopravu".

Můžete měnit následující preference:

- Automaticky minimalizovat zpoždění po každé aktualizaci. Pro volbu Vaší preference zaškrtněte pomocí potvrzovacího středního tlačítka políčko umístěné napravo od Vaší volby. Jakmile provedete volbu, pomocí funkčního tlačítka zvolte "Hotovo".
- Zvukový signál upozorňující na změnu podmínek v průběhu trasy. Přístroj vydá zvukový signál, když dojde na Vaší aktuální trase k nové dopravní kolizi.

**Poznámka:** Zvukový signál je nastaven jako neaktivní.

# "Číst nahlas informace o dopravě"

Zvolte tuto nabídku, aby Vám přístroj oznamoval všechny dopravní kolize na Vaší trase.

| Symbol   | Význam                              | Symbol    | Význam            |
|----------|-------------------------------------|-----------|-------------------|
|          | Nehoda                              |           | Silné deště       |
|          | Zácpa                               |           | Sníh              |
| II*      | Uzavření jednoho<br>nebo více pruhů | <u>an</u> | Silný vítr, bouře |
|          | Uzavírka silnice                    | A         | Mlha              |
| !        | Dopravní kolize                     |           | Námraza           |
| <b>Å</b> | Práce                               |           |                   |
|          |                                     |           |                   |

# PROHLÍŽET MAPU (1/2)

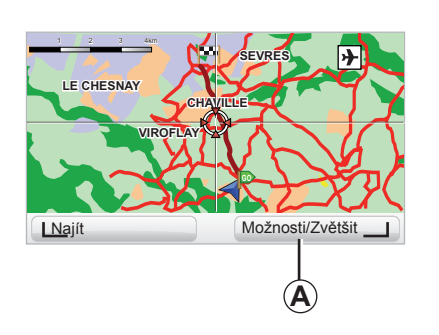

| Předvolby detailů mapy |        | 9:13am |
|------------------------|--------|--------|
| Ukázat Body zájmu      |        |        |
| Oblíbené               |        |        |
| Doprava                |        | Ĩ      |
| Obrázky                |        |        |
| Názvy                  |        |        |
| Souřadnice             |        |        |
| I BZ                   | Hotovo |        |

Pro přístup k mapovému prohlížeči z hlavní nabídky stiskněte tlačítko "MENU/SET" a následně zvolte "Prohlížet mapu" nebo použijte některé ze směrových tlačítek centrálního ovládání nebo na dálkovém ovládání z displeje navigace. Poznámka: Funkční tlačítko A funguje různě podle Vašeho ovládání navigace. Pokud máte centrální ovládání, pravé funkční tlačítko umožňuje přístup k možnostem. Pokud máte dálkový ovladač, pravé funkční tlačítko umožňuje, pomocí tlačítek nahoru a dolů, zvětšovat a zmenšovat. V takovém případě pro přístup k možnostem stiskněte prostřední tlačítko a pak pravé funkční tlačítko.

#### "Možnosti"

Z mapového prohlížeče máte přístup k možnostem. Tato nabídka Vám umožní zvolit informace, které si přejete mít zobrazeny na svém prohlížeči.

Pro změnu předvoleb zobrazení bodů zájmů (BZ) zvolte levé funkční tlačítko "BZ".

Pro potvrzení volby stiskněte pravé funkční tlačítko "Hotovo".

# PROHLÍŽET MAPU (2/2)

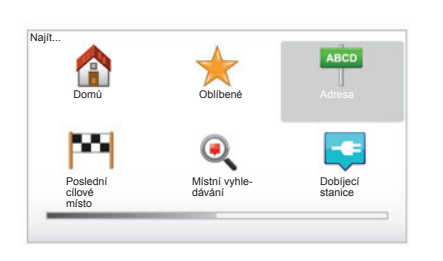

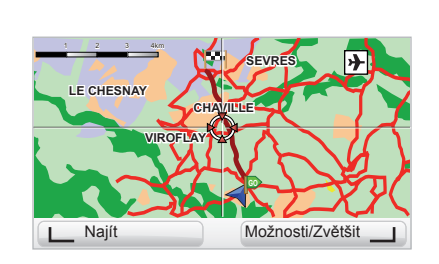

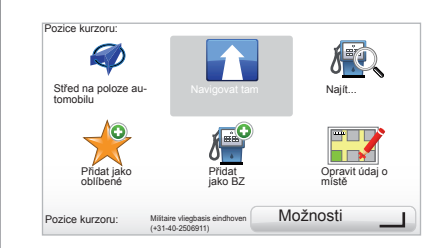

#### "Najít"

Mapu můžete vystředit na určitou pozici, k tomu stiskněte levé funkční tlačítko a potom vyberte "Najít". Tato nabídka Vám umožňuje vystředit mapu na:

- Váš domov;
- oblíbenou položku;
- určitou adresu;
- jeden z posledních cílů;
- místní vyhledávání;
- vyhledání nabíjecí stanice;
- bod zájmu.

#### "Pozice kurzoru:"

Pro přístup k nabídce "Pozice kurzoru:" z mapového prohlížeče stiskněte centrální tlačítko. Tato nabídka Vám umožní:

- vystředit mapu na pozici vozidla;
- navigovat na bod na mapě;
- vyhledat bod na mapě;
- přidat bod na mapě do oblíbených;
- přidat bod na mapě do BZ;
- opravit pozici vozidla.

31

# SLUŽBY LIVE (1/3)

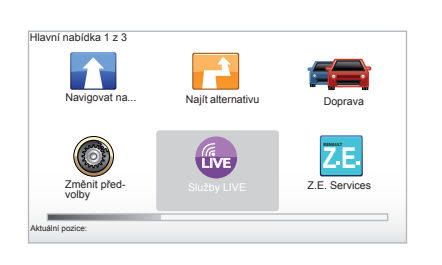

Pokud máte předplacenou službu LIVE, máte k dispozici upozornění týkající se bezpečnosti silničního provozu, HD Traffic™, místní vyhledávání a předpověď počasí.

**Poznámka:** služba HD Traffic<sup>™</sup> se nazývá "Traffic", pokud není předplatné aktivováno.

Po skončení tříměsíční zkušební lhůty si předplatné můžete prodloužit on-line přes TomTom HOME™ (viz kapitola "Aktualizace systému"). Pokud je služba dostupná ve Vaší zemi, objeví se aktivní ikonka Služby LIVE na displeji navigačního systému.

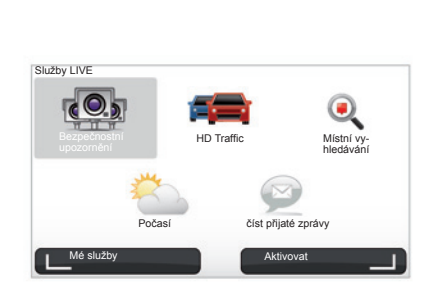

# Přístup ke službě LIVE

Chcete-li přistoupit ke službám LIVE:

- na centrální ovládání stiskněte tlačítko "MENU",
- zvolte "Služby LIVE".

#### "Bezpečnostní upozornění"

Tato služba zahrnuje rozmístění mobilních radarů v reálném čase, místa častých dopravních nehod a pevných radarů. Poslední aktualizace pevných radarů jsou ke stažení prostřednictvím TomTom HOME™.

"Bezpečnostní upozornění" umožňuje vedle upozornění na stabilní radary i upozornění na radary mobilní. Informace jsou poskytovány v reálném čase na základě informací od dalších uživatelů navigace TomTom.

Tuto funkci můžete deaktivovat, když vstoupíte do menu "Bezpečnostní upozornění" služby LIVE.

**Poznámka:** seznam stabilních radarů se aktualizuje pouze přes TomTom HOME<sup>™</sup> vložením karty SD do čtečky karet SD v počítači připojeném k internetu.

**Poznámka:** co se týká mobilních radarů, informace o nich jsou k dispozici, jakmile je jeden člen společenství pošle do databáze.

Podmínka získání služeb LIVE:

- je nutné aktivní předplatné.

Obsah služeb LIVE se v různých zemích liší.

# SLUŽBY LIVE (2/3)

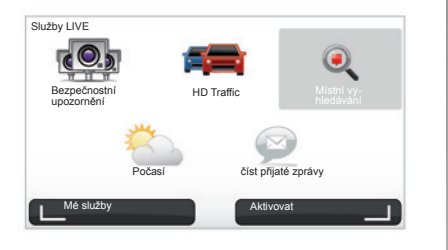

#### Na rozdíl od zdroje TMC využívá služba HD Traffic™ nový zdroj informací o dopravní situaci: mobilní telefon řidičů.

Tyto anonymní údaje umožňují znát přesnou polohu, směr a rychlost pohybu uživatelů mobilů jedoucích po silniční síti.

HD Traffic™ ukazuje délku a trvání událostí. Pokrývá velkou část dálniční sítě. Aktualizace probíhá zhruba každé 3 minuty.

#### "Místní vyhledávání"

Služba "Místní vyhledávání" umožňuje rychlé vyhledání jakéhokoliv bodu zájmu přes klíčové slovo a jeho určení za cíl cesty.

#### "Počasí"

Služby předpovědi počasí poskytují předpověď na pět dní pro místo, na němž se nacházíte, a pro místo, kam jedete.

#### "HD Traffic™"

HD Traffic™ zahrnuje exkluzivní a vysoce kvalitní službu dopravních informací. Tato služba umožňuje:

- plánování trasy s minimalizací zdržení způsobených hustotou dopravy;
- výpočet doby zdržení způsobeného provozem na Vaší trase;
- zobrazit dopravní situaci v oblasti, kde jedete.

# SLUŽBY LIVE (3/3)

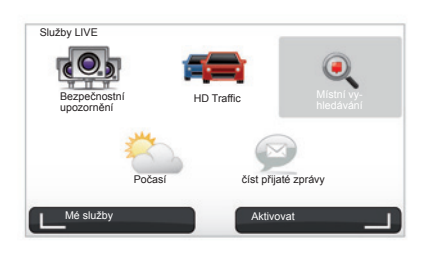

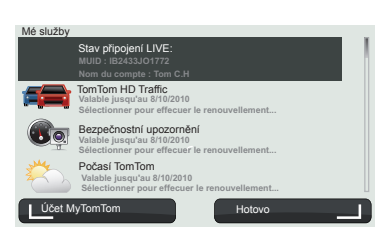

#### "Mé služby"

Tato služba umožňuje zkontrolovat datum platnosti předplacených služeb. Obnovení předplacených služeb je možné na displeji "Mé služby" tak, že příslušnou službu zvolíte.

Budete požádáni o e-mailovou adresu, na kterou pak dostanete e-mail s podrobnostmi přihlášení.

**Poznámka:** dostupnost kompletních služeb LIVE se mění v závislosti na zemi. Pro více informací o dostupnosti služeb ve Vaší zemi se obraťte na značkový servis. Při spuštění Carminat TomTom Vám doporučujeme deaktivovat připojení služeb LIVE. Kdykoliv můžete aktivovat nebo deaktivovat připojení pomocí tlačítka "Aktivovat". To funguje jedině v případě, že máte zaplacené předplatné.

# SLUŽBY Z.E. (NULOVÉ EMISE)

Služby Z.E. zahrnují všechny služby nabízené v navigačním systému a další přístupné mimo vozidlo (mobilní telefon a internet).

Umožňují Vám seznámit se mimo jiné se stavem nabití vozidla pomocí určitých mobilních telefonů nebo pomocí počítače. Tyto informace jsou také k dispozici přímo na přístrojové desce ve Vašem vozidle. Pro více informací se obraťte na značkový servis.

Služby Z.E., které jsou součástí navigačního systému, dovolují lokalizovat nejbližší nabíjecí stanice vedle těch, které jsou již zobrazené na mapě SD, nebo těch, které máte uložené v oblíbených. Tyto služby Vás informují také o dostupnosti nabíjecích svorek v reálném čase.

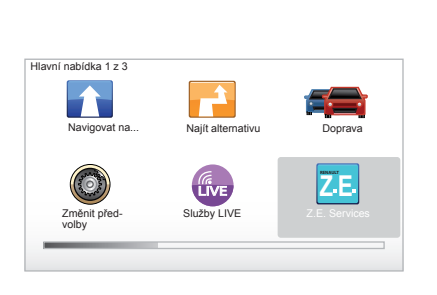

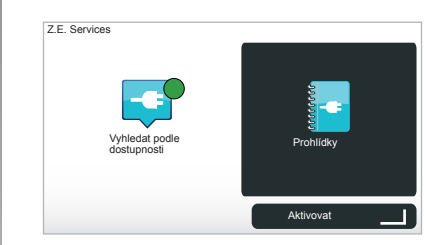

# Přístup ke službám Z.E.

Pro přístup ke službám Z.E.:

- na centrální ovládání stiskněte tlačítko "MENU",
- vyberte "Z.E. Services".

**Poznámka:** dostupnost služeb Z.E. se mění v závislosti na zemi.

#### « Vyhledat podle dostupnosti »

Tato volba Vám umožňuje přístup do seznamu nejbližších nabíjecích stanic, které mají volnou alespoň jednu nabíjecí svorku.

#### « Prohlídky »

Služby Z.E. a funkce spojené s elektrickými vozidly jsou vysvětleny v tomto návodu. Můžete zmáčknout tlačítko "OK" a přejít tak na následující obrazovku, nebo tlačítko "BACK" a přejít na obrazovku předchozí. Při spuštění Carminat TomTom Vám doporučujeme deaktivovat připojení služeb Z.E. Kdykoliv můžete aktivovat nebo deaktivovat připojení pomocí tlačítka "Aktivovat". To funguje jedině v případě, že máte zaplacené předplatné.

# NABÍJECÍ STANICE

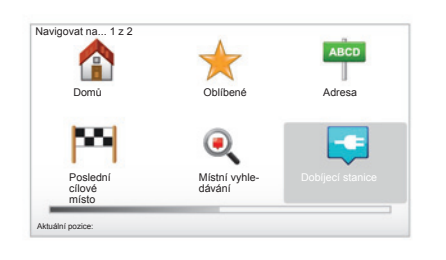

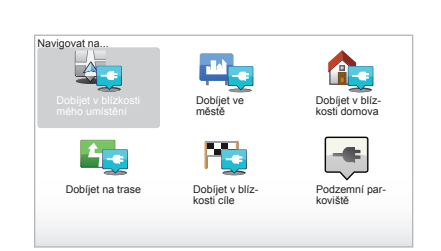

### Přístup k menu Nabíjecí stanice

Pro přístup do menu "Dobíjecí stanice":

- na centrálním nebo dálkovém ovládání stiskněte tlačítko "MENU" pro přístup do hlavního menu, vyberte "Navigovat na..." a potvrďte;
- v menu "Navigovat na…" vyberte "Dobíjecí stanice".

#### « Dobíjet v blízkosti mého umístění »

Tato volba umožňuje hledat nabíjecí stanice v blízkosti místa, kde se právě nacházíte.

**Poznámka:** funkce je také dostupná přes zkrácené menu. Stiskněte prostřední páčku a potom vyberte "Dobíjet v blízkosti mého umístění".

#### « Dobíjet ve městě »

Pro hledání nabíjecích stanic ve městě, které navštívíte, vyberte příslušnou službu.

#### « Dobíjet v blízkosti domova »

Tato volba Vám nabídne seznam nabíjecích stanic ve Vaší blízkosti.

#### « Dobíjet na trase »

Tato volba umožňuje ukázat nabíjecí stanice, které můžete využít na své trase.

#### « Dobíjet v blízkosti cíle »

Tato volba zahrnuje seznam nabíjecích stanic v blízkosti cíle Vaší cesty.

# Nahrávání nových nabíjecích stanic

Když nabíjíte vozidlo na nové nabíjecí stanici, je tato automaticky uložena do systému mezi Vaše oblíbené uložené nabíjecí stanice. Můžete rovněž vytvářet a spravovat Vaše vlastní nabíjecí stanice v menu "Předvolby" přes výběr "Správa mých dobíjecích stanic".

# VELIKOST DOJEZDOVÉ VZDÁLENOSTI

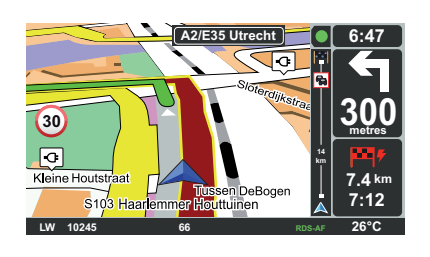

### Dosažitelnost cíle cesty

Klasické zobrazení mapy ukazuje, zda je úroveň nabití akumulátoru elektrického vozidla dostatečná či nikoliv pro dosažení cíle cesty:

- zelená vlaječka: vozidlo může dojet do cíle s aktuální úrovní nabití akumulátoru;
- červená vlaječka s bleskem: najděte nabíjecí stanici, aby nedošlo k vybití elektrické energie.

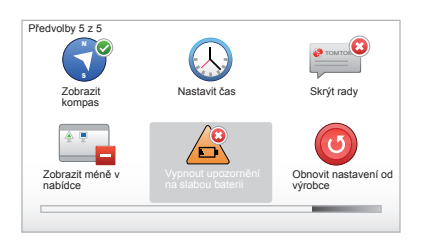

# Zobrazení velikosti dojezdové vzdálenosti

- Během navádění z obrazovky, která shrnuje trasu (tlačítko Info/trasa): můžete zobrazit vzdálenosti (zóny) dosažitelné (zeleně) a nedosažitelné (červeně) na trase;
- mimo navádění z hlavního menu přes nabídku "dosažitelná zóna": velikost dojezdové vzdálenosti je zobrazena okruhem kolem polohy vozidla

### Upozornění na slabý akumulátor

Pokud úroveň nabití dosáhne stupně pohotovosti na přístrojové desce, systém Vám automaticky nabídne k výběru nabíjecí stanici ve Vaší blízkosti.

# Deaktivace upozornění na slabý akumulátor

Tato volba umožňuje deaktivovat upozornění na úroveň nabití akumulátoru v systému:

- na dálkovém ovladači stiskněte tlačítko "MENU", potom vyberte "Změnit preference";
- nebo na centrálním ovládání dlouze stiskněte tlačítko "MENU/SET";
- vyberte "Vypnout upozornění na slabou baterii".

Pro opětnou aktivaci znovu zvolte tuto ikonu.

**Poznámka:** pokud navigace ukazuje nabíjecí místo, kterého je možné dosáhnout, upozornění na vybití akumulátoru se nevypne.

# PŘIDÁNÍ A USPOŘÁDÁNÍ OBLÍBENÝCH (1/2)

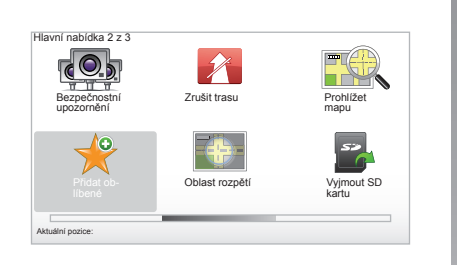

### Vytvoření nové položky

V hlavní nabídce stiskněte tlačítko "MENU/ SET" a potom vyberte "Přidat oblíbené". Místo oblíbené položky můžete zvolit v následujícím seznamu:

#### "Domů"

Do Oblíbených můžete vložit adresu svého domova.

#### "Oblíbené"

Neobsazeno.

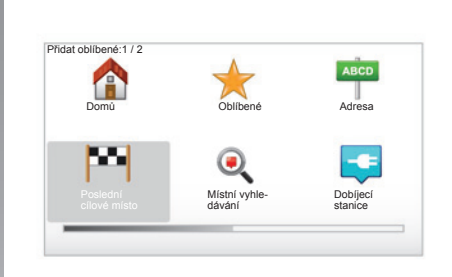

#### "Adresa"

Pro vložení adresy máte výběr ze čtyř možností:

- Centrum města,
- Ulice a číslo domu,
- PSČ,
- Křižovatka.

#### "Poslední cílové místo"

Vyberte oblíbené místo ze seznamu adres zadaných naposledy jako cílové místo.

Dejte své oblíbené položce název, který si snadno zapamatujete. Navigační systém vždy nabídne název, obvykle adresu oblíbené položky. Pro vložení názvu stačí začít psát na klávesnici

#### "Místní vyhledávání"

Místo, které Vás zajímá, můžete rychle vyhledat pomocí klíčového slova a stanovit ho jako cíl cesty.

#### "Dobíjecí stanice"

Tato volba Vám umožňuje přidat nabíjecí stanici k oblíbeným (pouze u elektrického vozidla).

#### "Bod zájmu"

Můžete přidat bod zájmu (BZ) do svých oblíbených položek z následujícího seznamu:

- BZ blízko vás : pro vyhledávání v seznamu BZ blízkých Vaší aktuální pozici.
- BZ ve městě: pro volbu BZ v daném městě. V takovém případě musíte uvést město.
- BZ blízko domova : pro vyhledávání v seznamu BZ blízkých Vašemu domovu.

# PŘIDÁNÍ A USPOŘÁDÁNÍ OBLÍBENÝCH (2/2)

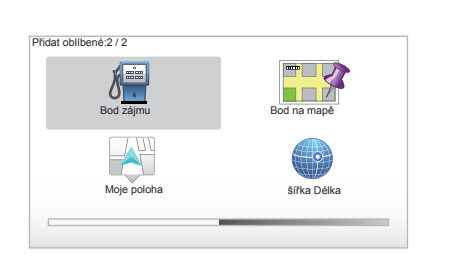

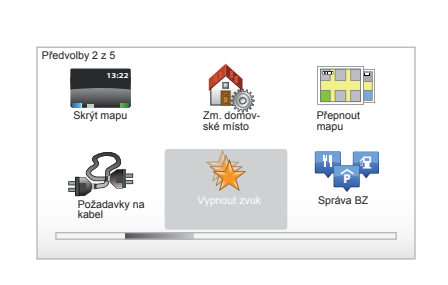

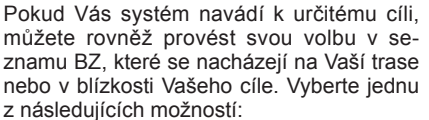

- BZ na trase;
- BZ u cílového místa.

#### "Bod na mapě"

Pomocí kurzoru vyberte umístění oblíbené položky a následně pomocí funkčního tlačítka zvolte "Hotovo".

#### "Moje poloha"

Pokud zastavíte na zajímavém místě, můžete zvolit toto tlačítko pro vytvoření oblíbené položky.

#### "šířka Délka"

Zvolte toto tlačítko pro vytvoření oblíbené položky se zadáním hodnot zeměpisné délky a šířky.

### Odstranění/přejmenování oblíbené položky

- V hlavní nabídce zvolte tlačítko "MENU/ SET".
- Vyberte "Změnit předvolby" pro zobrazení menu Preference.

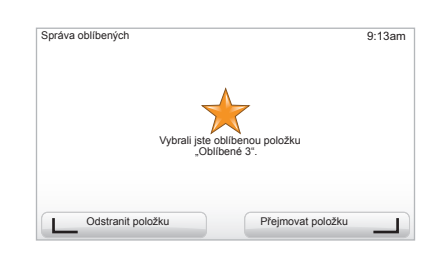

- Přepínejte stránky až k "Správa oblíbených", potom ji vyberte.
- Zvolte oblíbenou položku, kterou si přejete odstranit nebo přejmenovat.
- Vyberte "Odstranit položku" nebo "Přejmovat položku" pomocí funkčního tlačítka.

# POMOC!

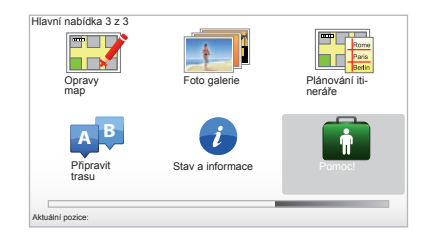

"Pomocl" můžete použít pro vyhledání asistenční služby nebo získání kontaktu na ni. Menu "Pomocl" Vám nabízí: "Nouzová telefonní čísla", "Jet pro pomoc", "Kde se nacházím?" a "Prohlídka".

### "Nouzová telefonní čísla"

Když vyberete asistenční službu, zobrazí se Vaše aktuální poloha a telefonní číslo bodu zájmu (BZ). Můžete rovněž zvolit tuto službu jako cíl stisknutím funkčního tlačítka. Nabídka "Nouzová telefonní čísla" nabízí různé kategorie služeb:

- "Nouzové služby",
- "Nejbližší služebna policie",
- "Nejbližší lékař",
- "Nejbližší nemocnice",
- "Nejbližší veřejná doprava",
- "Opravna automobilů",
- "Nejbližší zubař",
- "Nejbližší lékárna",
- "Nejbližší zvěrolékař".

#### "Jet pro pomoc"

Použijte Váš systém, aby Vás naváděl po silnici na následující asistenční služby:

- "Opravna automobilů",
- "Nejbližší nemocnice",
- "Nejbližší lékař",
- "Nejbližší služebna policie",
- "Nejbližší lékárna",
- "Nejbližší zubař".

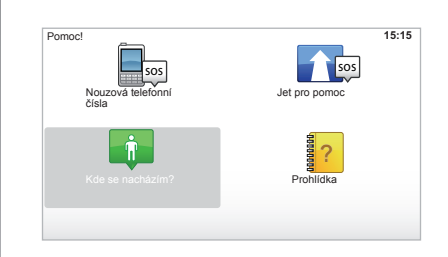

# "Kde se nacházím?"

Systém zobrazuje Vaši aktuální pozici (adresu) a indikuje GPS souřadnice (zeměpisná šířka/délka).

# "Prohlídka"

Váš systém nabízí naučné prohlídky pro různé funkce.

# MENU RADAR (1/2)

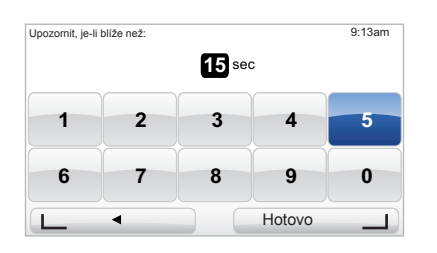

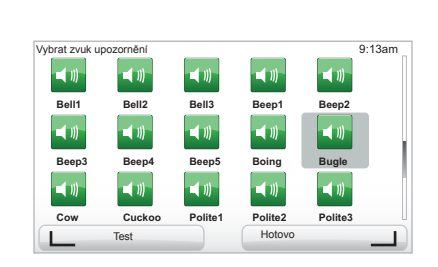

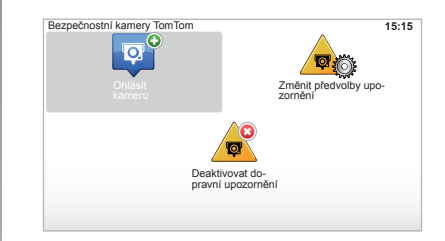

## "Změnit předvolby upozornění"

V tomto menu můžete zrušit nebo změnit, jak dlouho předem chcete být upozorněni na kameru, a zvuk upozornění.

V hlavním menu vyberte pomocí tlačítka "MENU/SET" volbu "Bezpečnostní upozornění" a poté "Změnit předvolby upozornění".

Pro přidání upozornění na kamery (mobilní, kamera na silnici s mýtným atd.) zaškrtněte typy kamer, na které si přejete být upozorněni.

Vyberte typ kamery, kterou chcete upravit. Systém se Vás poté zeptá, zda si přejete výstrahu odstranit. Pro případné potvrzení nebo opuštění nastavení beze změn použijte kontextová tlačítka.

Pokud vyberete možnost "Ne", zadejte čas výstrahy před kameru a potom zvolte "Hotovo" pomocí kontextového tlačítka.

Vyberte zvuk, pomocí kterého chcete být upozorněni na blížící se kameru. Pomocí levého kontextového tlačítka funkci otestujte a potvrďte ji pomocí pravého kontextového tlačítka.

# "Deaktivovat dopravní upozornění"

Upozornění na kamery můžete aktivovat nebo deaktivovat. V hlavním menu tlačítko "MENU/SET", poté vyberte "Dopravní upozornění" a potom "Deaktivovat dopravní upozornění", pokud jsou dopravní upozornění aktivní, nebo "Aktivovat dopravní upozornění", pokud jsou neaktivní.

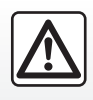

V některých zemích není stažení a aktivace dopravních upozornění signalizujících rychlostní kamery povoleno

a může být považováno za překročení zákona.

# MENU RADAR (2/2)

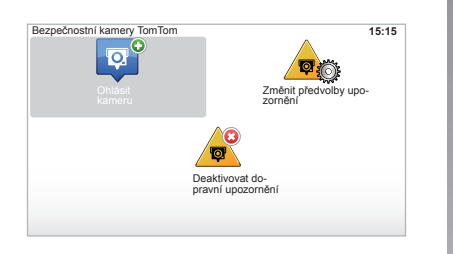

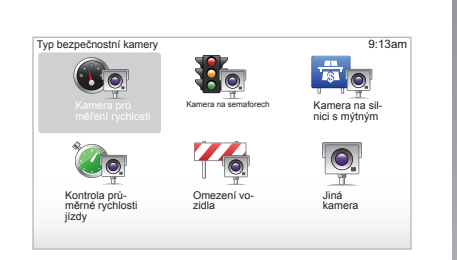

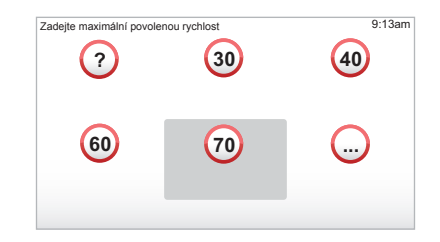

### "Ohlásit kameru"

Pokud během Vaší jízdy navigační systém neupozorní na stálou nebo mobilní rychlostní kameru, můžete zadat informace ručně.

V hlavním menu vyberte pomocí tlačítka "MENU/SET" volbu "Bezpečnostní upozornění" a poté "Ohlásit kameru". Rychlejší způsob je zadání rychlostní kamery prostřednictvím zkráceného menu (centrální tlačítko). Zkrácené menu se zobrazí. Zvolte "Ohlásit kameru".

Váš systém Vás poté požádá o specifikaci typu rychlostní kamery "Stálá bezpečnostní kamera" nebo "Mobilní bezpečnostní kamera". Vyberte typ. Systém otevře určitou stranu na mapě. Pomocí směrových ovládačů umístěte červenou značku na umístění rychlostní kamery a toto zadání potvrďte pomocí centrálního tlačítka.

Aby systém integroval ručně zadané radary, musíte mít předplacenou službu aktualizací radarů na stránkách TomTom HOME™. Radary budou aktivní po ověření polohy technickým oddělením TomTom. Systém Vás poté požádá o potvrzení zadané polohy pomocí kontextových tlačítek.

Pokud polohu potvrdíte, systém se Vás dotáže na typ radaru.

Pokud vyberete jako typ kamery "Kamera pro měření rychlosti", systém Vás požádá o zadání rychlostního limitu. Vyberte patřičnou rychlost a zadání potvrďte pomocí centrálního tlačítka.

Způsob získání aktualizovaného přehledu mobilních radarů si zjistěte v kapitole "Služby LIVE".

# PROHLÍŽEČ OBRÁZKŮ

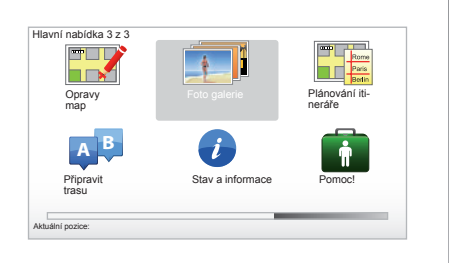

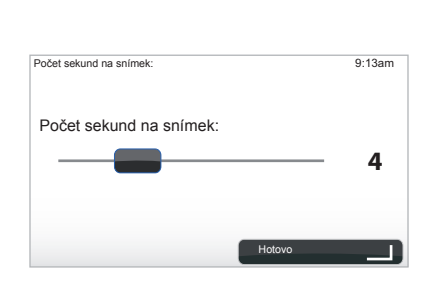

#### Formát obrázků prohlížených systémem

| BMP                | JPG         |
|--------------------|-------------|
| 1 bit,             | Stupně šedi |
| 2 barvy            |             |
| 4 bity,            | RGB         |
| 16 barev           |             |
| 8 bitů,            |             |
| 256 barev          |             |
| 24 bitů,           |             |
| 16,7 milionů barev |             |
|                    |             |

### Zobrazení obrázků

Navigační systém můžete používat pro zobrazení obrázků.

Tlačítkem "MENU/SET" v hlavní nabídce zvolte "Foto galerie", otevře se galerie obrázků.

Vyberte obrázek, na který se chcete podívat.

Pro posouvání obrázků v sekvenčním režimu zvolte "Prezentace", pomocí funkčního tlačítka Systém Vás požádá o dobu zobrazení fotografií za použití směrových tlačítek. Pokud si přejete fixní zobrazení, přemístěte kurzor zcela doprava.

Dokončete pravým funkčním tlačítkem.

Začne sekvence.

**Poznámka:** Pro přidání/odstranění obrázků přejděte na kapitolu "Aktualizace systému".

# COUVACÍ KAMERA

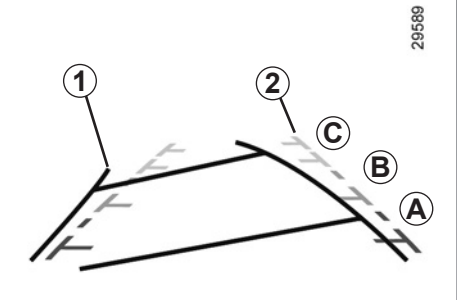

### Funkce

Při couvání (asi za 5 sekund po přeřazení) se na přístrojové desce zobrazí pohled na okolí zádě vozidla spolu se dvěma křivkami **1** a **2** (pohyblivá a pevná).

**Poznámka:** Dohlédněte, aby couvací kamera nebyla zakryta (zanesena nečistotami, blátem, sněhem atd.).

#### Pohyblivá křivka 1

Zobrazuje se na displeji navigace modře. Vyznačuje dráhu vozidla podle natočení volantu.

#### Pevná křivka 2

Pevná křivka se skládá z barevných značek *A*, *B* a *C* vyznačujících vzdálenost za vozidlem:

- A (červená) cca 50 cm od vozidla;
- **B** (žlutá) cca 1 m od vozidla;
- C (zelená) cca 2 až 3 m od vozidla.

Tato křivka zůstává nehybná a vyznačuje dráhu vozidla s přímo natočenými koly.

Při použití tohoto systému nejprve využijte křivky (pohyblivou pro dráhu a pevnou pro vzdálenost), po dosažení červené zóny využijte znázornění nárazníku pro přesné zastavení.

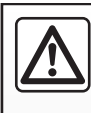

Tato funkce je doplňkovou pomocí. V žádném případě tedy nesmí vést ke snížení ostražitosti ani odpovědnosti.

Řidič musí vždy věnovat pozornost náhlým událostem, ke kterým může během jízdy dojít. Proto během couvání dávejte vždy pozor, zda za vozidlem nejsou pohyblivé překážky (např. dítě, zvíře, kočárek, jízdní kolo apod.) nebo překážka příliš malá či tenká (kamenný blok střední velikosti, tenký kolík apod.).

Obraz na displeji je převrácený.

Tato znázornění jsou promítána na vodorovný povrch, proto je ignorujte, pokud se promítnou na svislý objekt nebo na objekt umístěný na povrchu.

Objekty zobrazené u okraje displeje mohou být deformovány.

Příliš silné světlo (sníh, vozidlo na slunci apod.) může narušit viditelnost kamery. Pokud je zavazadlový prostor otevřený nebo špatně zavřený, zobrazí se na přístrojové desce zpráva "Heckklappe offen" (riziko špatné informace na displeji).

Po dobu aktualizace Vašeho systému není couvací kamera momentálně k dispozici.

# NASTAVENÍ SYSTÉMU (1/6)

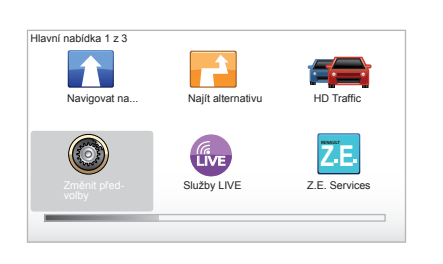

Přístup k parametrům systému:

- stiskněte tlačítko "MĚNU/SET",
- vyberte nabídku "Změnit předvolby".

**Poznámka:** tato funkce je rovněž dostupná přes centrální ovládání dlouhým stiskem tlačítka "MENU/SET".

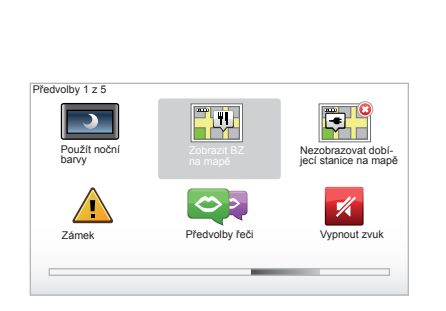

### Nastavení zobrazení

#### Nastavení jasu

Měňte jas displeje podle venkovních světelných podmínek. Při slabém osvětlení je displej čitelnější, když moc nesvítí. Na centrálním ovládání stiskněte tlačítko "LIGHT/ DARK" nebo na dálkovém ovládači centrální tlačítko a zvolte "Předvolby jasu".

#### Denní/noční zobrazení

Přechod na denní/noční režim je automatický. Pokud si přejete provést to ručně, vyberte noční nebo denní barvu v nabídce "Změnit předvolby" nebo "Rychlá nabídka". Pokud jste použili ruční režim, automatický režim je deaktivován. Pro jeho opětnou aktivaci v nabídce "Změnit předvolby" zvolte "Předvolby jasu" a zaškrtněte "Přepnout za tmy na noční zobrazení".

### "Zobrazit BZ na mapě"

Vyberte "Zobrazit BZ na mapě", potom pomocí prostředního tlačítka vyberte BZ (bod zájmu), který chcete vidět na mapě při spuštění navigačního systému.

### "Zámek"

Tato nabídka Vám umožňuje aktivovat zvuková upozornění při nadměrné rychlosti a při blížení se k místu bohoslužby či školy nebo zjednodušit nabídky a pomoci Vám při Vašich cestách. Pro aktivaci voleb je zaškrtněte a následně dokončete pomocí centrálního tlačítka.

# NASTAVENÍ SYSTÉMU (2/6)

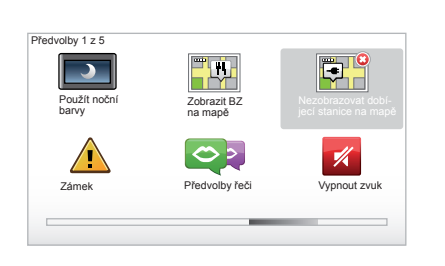

# "Nezobrazovat dobíjecí stanice na mapě"

Tato nabídka je specifická pro elektrická vozidla a umožňuje deaktivaci zobrazování nabíjecích stanic na mapě.

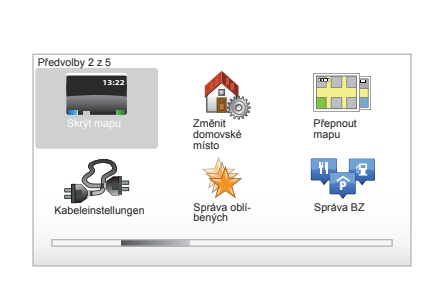

# "Skrýt mapu"

Tato nabídka Vám umožňuje skrýt mapování.

## "Změnit domovské místo"

Tato nabídka Vám umožňuje změnit adresu Vašeho domova.

### "Přepnout mapu"

Použijte tuto nabídku, pokud instalujete na svou kartu SD více map. Při změně mapy zvolte "Přepnout mapu", poté Vás systém požádá o výběr požadované mapy.

### "Kabeleinstellungen"

Pro výběr nabíjecího kabelu, který máte použít, vyberte "Výběr kabelu" v nabídce "Předvolby" a potom ho vyberte. Tato nabídka Vám umožňuje vybrat kabely, které máte ve vozidle. Pokud nastavíte na navigaci vyhledání nabíjecí stanice, zkontroluje systém kompatibilitu nejbližší nabíjecí stanice s kabely, které jste vybrali, a informuje Vás o tom. Nezapomeňte se proto seznámit s kabely, které jste zakoupili.

**Poznámka:** systém Vás informuje, zda je kabel kompatibilní s nabíjecí stanicí.

# "Správa oblíbených"

Tato nabídka Vám umožňuje odstranit nebo přejmenovat oblíbené záznamy.

# "Správa BZ"

Tato nabídka Vám umožní přidat, změnit nebo odstranit kategorie BZ nebo BZ.

# NASTAVENÍ SYSTÉMU (3/6)

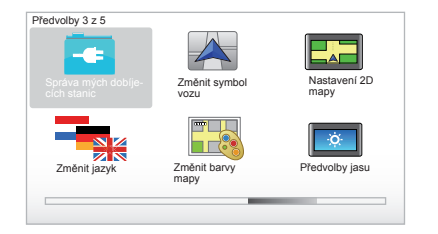

# "Správa mých dobíjecích stanic"

Tato nabídka umožňuje vytvářet a spravovat Vaše vlastní nabíjecí stanice i stanice automaticky detekované systémem.

## "Změnit symbol vozu"

Tato nabídka Vám umožňuje změnit symbol vozu v navigační 3D mapě.

### "Nastavení 2D mapy"

Tato nabídka je přístupná pomocí dálkového ovládání a umožňuje zobrazení navigační mapy ve 2D nebo 3D

Přejděte na kapitolu "Přehled ovládání" v tomto dokumentu.

## "Změnit jazyk"

Pro výběr jazyka zvolte požadovaný jazyk, poté Vás systém požádá o výběr hlasu.

Vyberte požadovaný jazyk v následujícím seznamu:

- Afrikánština
- Katalánština
- Čeština
- Dánština
- Holandština
- Angličtina (Velká Británie)
- Angličtina (USA)
- Estonština
- Řečtina
- Finština
- Vlámština
- Francouzština
- Němčina
- Maďarština
- Italština
- Lotyština

- Litevština
- Norština
- Polština
- Portugalština (Brazílie)
- Portugalština (Portugalsko)
- Slovenština
- Španělština
- Španělština (Latinská Amerika),
- Švédština
- Turečtina,
- Ruština,
- Malajština.

Pro potvrzení stiskněte centrální tlačítko.

## "Změnit barvy mapy"

Zvolte "Změnit barvy mapy" a následně zvolte denní a noční barvy podle Vašeho výběru. Můžete stáhnout nové barvy. Pro zvolení stažené barvy vyberte doplňkovou paletu a následně požadovanou barvu.

## "Předvolby jasu"

V tomto menu si můžete vybrat stupeň osvětlení Vašeho navigačního systému v závislosti na vnější světelnosti.

# NASTAVENÍ SYSTÉMU (4/6)

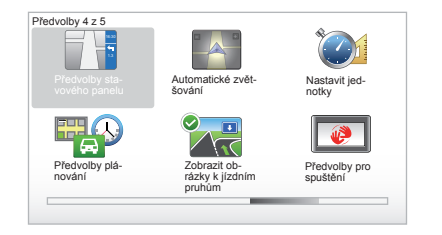

# "Předvolby stavového panelu"

Zaškrtněte v seznamu možnosti, které si přejete zobrazit na stavové liště navigační mapy.

## "Automatické zvětšování"

Tento režim automatického zvětšení umožňuje postupné zvětšení při blížení se k změně směru.

## "Nastavit jednotky"

#### Jednotky vzdálenosti

Zvolte "mílí" nebo "kilometrů" a následně pomocí funkčního tlačítka zvolte "Hotovo".

#### Zobrazení souřadnic

Vyberte ze 3 nabídek režim zobrazení zeměpisní šířky a délky a pro přechod na následující etapu následně zvolte "Hotovo", pomocí funkčních tlačítek.

# "Předvolby plánování"

V tomto menu si můžete nastavit volby pro:

#### Typ sestavení trasy

Vyberte jeden z typů plánování a následně dokončete výběr prostředním tlačítkem. Doporučené kritérium pro plánování je "Nejrychlejší trasa".

#### "IQ Routes™"

Po výběru kritéria plánování trasy Vám systém nabídne aktivaci/deaktivaci funkce "IQ Routes™".

Je-li aktivovaná funkce IQ Routes™, umožní Vám provést výpočet pro itinerář z dopravních průměrů podle dne a hodiny a naplánovat nejlepší trasu s ohledem na skutečnou rychlost naměřenou na silnicích.

#### Ecoparcours

Ecoparcours je trasa, která je pro Vaše vozidlo energeticky nejúspornější.

**Poznámka:** Elektrická vozidla jsou vybavena specifickým Ecoparcours Z.E. (nulové emise).

# NASTAVENÍ SYSTÉMU (5/6)

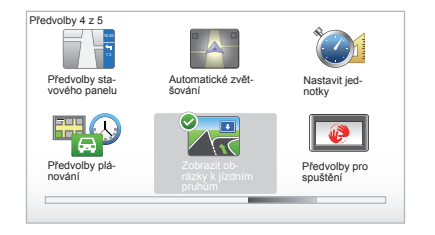

# "Předvolby plánování"

(pokračování)

#### Nastavení dálničních poplatků

V tomto menu si můžete nastavit volby pro mýtné. Jakmile je tato možnost aktivována, po vložení cíle se Vás systém zeptá, zda si přejete změnit trasu. Vyberte jeden z 3 typů tras a následně potvrďte výběr pravým funkčním tlačítkem.

#### Typy silnic

Vyberte si poměrnou část specifických úseků, jako například polní či neasfaltované vozovky, přepravu trajektem.

#### "Zobrazit obrázky k jízdním pruhům"

Při blížící se změně vozovky (na velkých křižovatkách) může systém přejít do režimu "Zobrazit obrázky k jízdním pruhům": 3D zobrazení nabízí přibližující se odbočku spolu se šipkou a signalizačními panely.

Tuto funkci můžete deaktivovat zadáním "Skrýt obrázky k jízdním pruhům". Pro opětovnou aktivaci funkce zadejte "Zobrazit obrázky k jízdním pruhům".

### "Předvolby pro spuštění"

Tato nabídka Vám umožňuje změnit spuštění systému a změnit úvodní stránku s vložením fotografie podle Vašeho výběru.

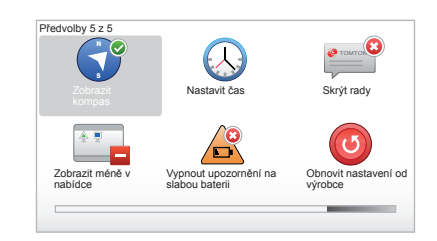

### "Aktivovat kompas"

V tomto menu si můžete vybrat aktivaci nebo deaktivaci kompasu v průběhu navigace.

# NASTAVENÍ SYSTÉMU (6/6)

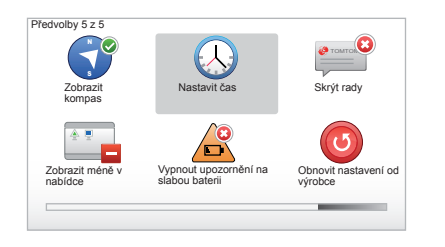

### "Nastavit čas"

Při přechodu z letního času na zimní nebo při cestě do ciziny je potřeba změnit systémový čas.

Zvolte "Nastavit čas". Systém Vám nabídne tři režimy zobrazení. Zvolte vybraný režim a následně pomocí funkčního tlačítka zvolte "Hotovo". Nastavte hodiny a zvolte "Hotovo".

#### Synchronizace času

Možnost synchronizace umožní synchronizovat čas přímo údaji GPS.

Zvolte tuto možnost stisknutím levého funkčního tlačítka "Sync".

### Zobrazit/skrýt rady

Při používání navigačního systému zobrazuje systém rady, které Vám umožní lépe používat jeho funkce. Můžete je deaktivovat volbou "Skrýt rady", pro opětnou aktivaci těchto rad zvolte "Zobrazit rady".

### "Zobrazit méně v nabídce"

Tato volba Vám umožní zjednodušit nabídku Vašeho systému pro rychlejší použití při jízdě. Pro opětnou aktivaci všech voleb znovu zvolte tuto ikonu.

# "Vypnout upozornění na slabou baterii"

Pokud je akumulátor téměř vybitý, systém se přepne do pohotovostního režimu a nabídne Vám nabíjecí stanici, ke které je možné dojet.

Tato volba umožňuje deaktivaci upozornění na hladinu nabití akumulátoru v systému.

**Poznámka:** pokud navigace ukazuje nabíjecí místo, kterého je možné dosáhnout, upozornění na vybití akumulátoru se nevypne.

### "Obnovit nastavení od výrobce"

#### Celková nová inicializace

Tato nabídka Vám umožňuje odstranit všechny informace systému.

#### Částečná nová inicializace

Tato nabídka Vám umožňuje odstranit všechny osobní informace (oblíbené, poslední cíle atd.).

**Poznámka:** Po nové inicializaci se systém znovu spustí v angličtině. Pro změnu jazyka přejděte na odstavce "Změnit jazyk".

# AKTUALIZACE SYSTÉMU (1/4)

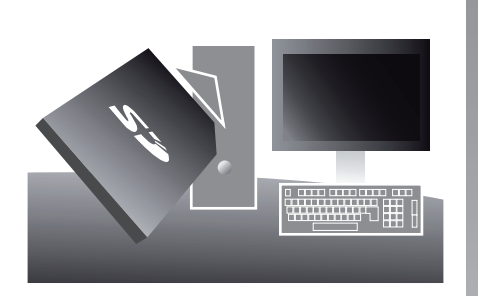

Díky aplikaci TomTom HOME™, kterou si nainstalujete vložením karty SD do čtečky SD karet v počítači připojeném k internetu, můžete:

- aktualizovat navigační systém a optimalizovat jeho funkce (mapy, software, vtipné hlasy atd.);
- ukládat data svého navigačního systému na počítač,

- přidávat a vymazávat data,
- systém uživatelsky nastavit,
- podílet se na opravách mapy se společenstvím uživatelů (Map Share™),
- nahradit originální mapy v navigaci jejich rozšířením o nové země (např.: Západní Evropa);
- předplatit si Služby LIVE (běžte do menu "Pridat Dopravu, Hlasy, Bezpecnostni kamery atd." v TomTom HOME™ a vyberte "Služby LIVE";
- nebo si stahovat uživatelské návody;
- stahování aktualizovaných informací o nabíjecích stanicích pro elektrické vozidlo.

Jednotlivá menu aplikace TomTom HOME™ Vás při vykonávání všech těchto operací provedou.

Za tímto účelem můžete:

 vyjmout kartu SD z navigačního systému,

**Poznámka:** Chcete-li vyjmout kartu SD, pročtěte si kapitolu "Karta SD: použití, inicializace", odstavec "Vyjmutí karty SD" v návodu.

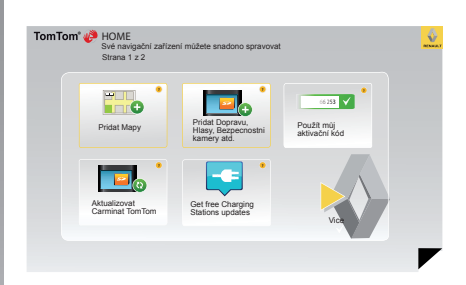

- vložit tuto kartu SD do čtečky karet Vašeho počítače, který musí být předběžně připojen k internetu (může být zapotřebí externí čtečka karet SD),
- nainstalovat aplikaci TomTom HOME™ několika kliknutími na počítač podle pokynů, které se zobrazí na obrazovce.

Obrazovky uvedené v návodu jsou pouze orientační.

# **AKTUALIZACE SYSTÉMU (2/4)**

### Instalace programu

Vložte kartu SD do čtečky karet SD v počítači připojeném k internetu. Instalace programu se spustí automaticky.

Postupujte podle pokynů zobrazovaných na obrazovce

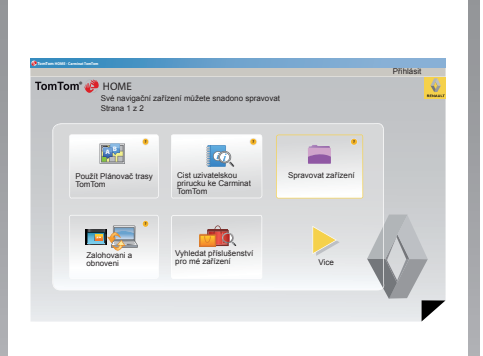

### Vytvoření internetového účtu TomTom HOME™

Vytvořte si svůj účet na TomTom HOME™ kliknutím na "Přihlásit" nad logem RENAULT. Přiřazení Vaší karty SD k systému se provede automaticky, abyste systém navigace mohli plně vvužíť.

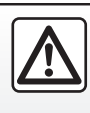

zákona.

V některých zemích není stažení a aktivace dopravních upozornění signalizujících rychlostní kamery povoleno a může být považováno za překročení

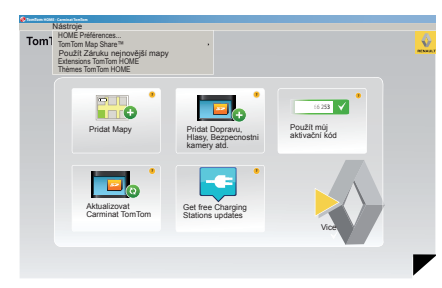

#### Záruka aktualizace map

Po dodání nového vozidla máte lhůtu maximálně 60 dní, abyste mapu bezplatně aktualizovali. Po uplynutí lhůty budou aktualizace zpoplatněny.

Protože se silniční síť každoročně výrazně mění, TomTom Vám nabízí ty nejpřesnější a nejspolehlivější mapy na trhu.

Ověření, zda je dostupná novější verze map:

- klikněte na "Nástroje",
- potom klikněte na "Použít Záruku nejnovější mapy".

# **AKTUALIZACE SYSTÉMU (3/4)**

### Hlavní funkce

#### Stahování map

Kliknutím na ikonu "Pridat Mapy" získáte přístup do nabídky, která Vám mezi jiným umožňuje: Karty pro stažení jsou pravidelně editovány.

# Přihlášení ke službám LIVE, stahování bodů zájmu

Kliknutím na ikonu "Pridat Dopravu, Hlasy, Bezpecnostni kamery atd." získáte přístup do nabídky, která Vám krom jiného umožňuje:

- předplacení Služeb LIVE;
- stahování hlasů pro uživatelské nastavení systému;
- stažení bodů zájmu (BZ);
- atd.

#### Aktualizace seznamu stanic

Stisknutím symbolu "Aktualizovat Carminat TomTom" se dostanete do menu, které Vám umožní získat aktualizované mapy nabíjecích stanic pro Vaše vozidlo.

#### Předplacené služby LIVE

Předplaťte si službu LIVE na TomTom HOME™ na počítači připojeném na internet. Ve Vašem vozidle přejděte z "Služby LIVE" do "Mé služby" a vložte svou identifikaci a heslo, aby začaly služby LIVE fungovat. Pokud se nemůžete dostat do nabídky "Mé služby", připojte se k síťové komunikaci na Vašem Carminat TomTom stisknutím tlačítka "Aktivovat".

#### Ukládání systémových dat

Toto menu Vám umožní ukládat a obnovovat data navigačního systému z počítače.

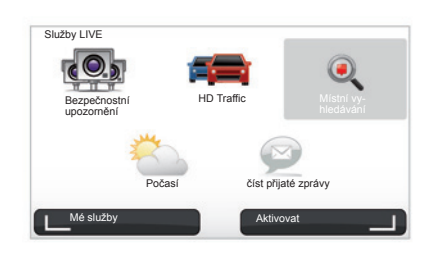

#### Uživatelské nastavení systému

Máte i možnost nastavit si navigační systém podle sebe přidáním nových bodů zájmu, syntetických hlasů nebo úpravou barevné palety.

# Stažení uživatelské příručky k navigačnímu systému

Kliknutím na ikonu "Cist uzivatelskou prirucku ke Carminat TomTom" získáte přístup ke kompletnímu uživatelskému návodu k Vašemu systému.

Naléhavě Vám doporučujeme data navigačního systému naprosto pravidelně ukládat.

Při ukládání máte možnost data obnovit například v případě ztráty SD karty.

# **AKTUALIZACE SYSTÉMU (4/4)**

| Položky v<br>zařízení     | Položky v počítači |                                             |
|---------------------------|--------------------|---------------------------------------------|
| Mapy                      |                    | 310,8 Mo 📄 Nic nezvoleno                    |
| Hlasy                     | 24                 | 171,5 Mo 🔿 Nic nezvoleno                    |
| Bod zájmu                 | 3                  | 2,0 Mo 🔘 Nic nezvoleno                      |
| Překrývání map            | 2                  | 22,2 Mo 📄 Nic nezvoleno                     |
| Symboly auta              | 12                 | 0,4 Mo 🕕 Nic nezvoleno                      |
| O Výstražné zvuk          | y a                | 0.7 Mo Nic nezvoleno                        |
| Paměť<br>zafizení: 1921,2 | Mo                 | Volná 1390 Mo Vybráno: 0 Mo                 |
|                           |                    | Instalované položky: 530 Mo I Vybráno: 0 Mo |

#### Správa systému Carminat TomTom

Toto menu umožňuje zkontrolovat volné místo na kartě SD systému. Je velmi užitečné, zejména když stahujete mapy pro více zemí (např.: západní Evropa).

### Aktualizace systému

Abyste plně využili funkce navigačního systému, doporučujeme Vám jej co možná nejčastěji aktualizovat.

#### Map Share™

Po aktualizaci systému můžete sdílet úpravy map spolu s ostatními členy komunity uživatelů systému.

Obrazovky uvedené v návodu jsou pouze orientační.

Stahování aktualizací se provádí výhradně prostřednictvím internetu.

# DÁLKOVÝ OVLADAČ: baterie

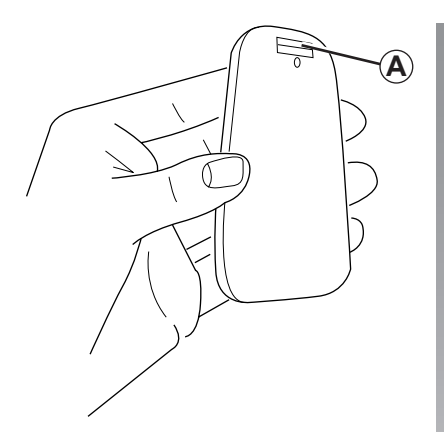

Když LED dioda dálkového ovladače červeně bliká a na displeji se zobrazí zpráva, vyměňte baterie Vašeho dálkového ovladače.

Uchopte dálkový ovladač za boční strany a stiskněte západku **A** na zadní straně přístroje.

Panel s tlačítky se odpojí od zadní strany přístroje.

Poznámka: Dejte pozor, aby čelní panel ne-spadl.

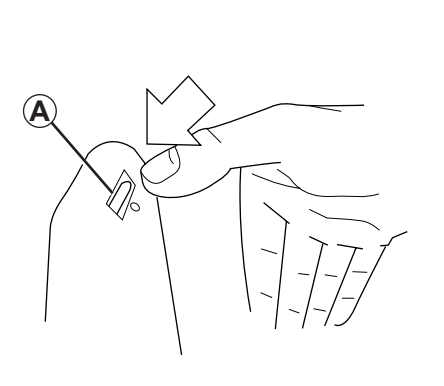

Vložte baterie (typ: AAA/LR3/UM4 (1.5V)) do dálkového ovladače. Ujistěte se o vložení baterií ve správném směru, podle indikací na dálkovém ovladači.

Umístěte zpět zadní stranu a stiskněte kterékoliv tlačítko, aby se dálkový ovladač zapnul.

Dálkový ovladač se automaticky připojí k navigačnímu systému.

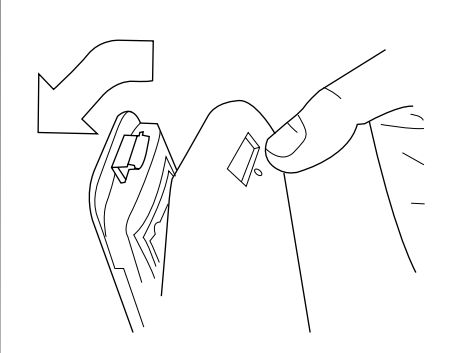

**Poznámka:** Když nebudete používat dálkový ovladač po dobu 20 sekund, přejde do režimu šetření baterie.

Když nebudete používat dálkový ovladač po dobu 20 minut, zcela se vypne. Pro zapnutí dálkového ovladače stiskněte kterékoliv tlačítko.

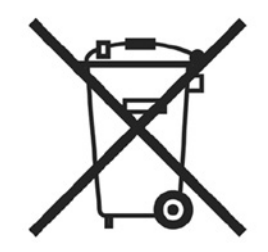

Vybité baterie nevyhazujte do běžného odpadu, odevzdejte je organizaci pověřené sběrem a recyklací baterií.

# PROVOZNÍ ZÁVADY (1/3)

|                             | Systém                                               |                                              |
|-----------------------------|------------------------------------------------------|----------------------------------------------|
| Popis                       | Příčiny                                              | Řešení                                       |
| Nezobrazí se žádný obrázek. | Obrazovka je v úsporném režimu.                      | Ověřte, zda obrazovka není vúsporném režimu. |
| Není slyšet žádný zvuk.     | Hlasitost je na minimu nebo byly deaktivovány zvuky. | Zvyšte hlasitost nebo aktivujte zvuky.       |
| Nezobrazí se žádná mapa.    | SD karta chybí nebo je poškozená.                    | Ověřte přítomnost karty SD.                  |

|                                                                                                    | Navádění                                            |                                                                             |
|----------------------------------------------------------------------------------------------------|-----------------------------------------------------|-----------------------------------------------------------------------------|
| Popis                                                                                                    | Příčiny                                             | Řešení                                                                      |
| Pozice vozidla na obrazovce neodpovídá jeho<br>skutečnému umístění.<br>Kontrolka GPS na obrazovce zůstává šedá<br>nebo žlutá. | Špatná lokalizace vozidla způsobená příjmem<br>GPS. | Přemístěte vozidlo až do obdržení dobrého<br>příjmu signálů GPS.            |
| Indikace ukazované na obrazovce neodpoví-<br>dají skutečnosti.                                                                | SD karta již není aktuální.                         | Stáhněte si aktualizaci prostřednictvím<br>TomTom HOME™.                    |
| Na obrazovce se nezobrazují informace týka-<br>jící se silničního provozu.                                                    | Navádění není aktivováno.                           | Zkontrolujte, zda je navádění aktivováno.<br>Zvolte cíl a zahajte navádění. |
| Některé položky nabídky nejsou k dispozici.                                                                                   | Je aktivována nabídka "Zámek".                      | Deaktivujte volbu "Zámek".                                                  |

# PROVOZNÍ ZÁVADY (2/3)

|                                                                 | Navádění                                                                             |                                                                                                    |
|-----------------------------------------------------------------|--------------------------------------------------------------------------------------|----------------------------------------------------------------------------------------------------|
| Popis                                                           | Příčiny                                                                              | Řešení                                                                                                    |
| Hlasové navádění není k dispozici.                              | Hlasové navádění nebo navádění je deaktivo-<br>váno.                                 | Zvyšte hlasitost.<br>Zkontrolujte, zda je hlasové navádění aktivo-<br>váno.<br>Zkontrolujte, zda je navádění aktivováno. |
| Hlasové navádění neodpovídá skutečnosti.                        | Hlasové navádění se může měnit podle pro-<br>středí.                                 | Řiďte podle skutečných podmínek.                                                                                         |
| Nabízená trasa nezačíná nebo nekončí na po-<br>žadovaném místě. | Místo není systémem rozpoznáno.                                                      | Zadejte silnici blízkou požadovanému místu.                                                                              |
| Systém automaticky vypočte objížďku.                            | Služba "Dopravní informace" vypočte alterna-<br>tivní trasu.                         |                                                                                                    |
| Špatný příjem HD Traffic™.                                      | Vozidlo se nalézá v zóně bez pokrytí anebo<br>nejste přihlášen k odběru služby Live. | Přemístěte vozidlo.                                                                                                    |

# PROVOZNÍ ZÁVADY (3/3)

|                                                                                                    | Navádění                                                                                                    |                                                                                                    |
|----------------------------------------------------------------------------------------------------|----------------------------------------------------------------------------------------------------|----------------------------------------------------------------------------------------------------|
| Popis                                                                                                    | Příčiny                                                                                                    | Řešení                                                                                                    |
| Symbol vozidla se nezobrazuje.                                                                                                   | Mapa je v režimu 2D.                                                                                                    | Přejděte na zobrazení mapy 3D stisknutím tla-<br>čítka 2D/ 3D na centrálním ovládání nebo dálko-<br>vém ovladači.                                                                                                    |
| Služby Z.E. nefungují.<br>(pouze u elektrického vozidla).                                                                        | <ul> <li>Vozidlo se nachází v oblasti bez pokrytí.</li> <li>nebo</li> <li>Nemáte služby předplaceny.</li> </ul>                                              | <ul> <li>Služby Z.E. používejte v oblastech s pokrytím<br/>nebo</li> <li>Obraťte se na stránky MyRenault a obnovte si<br/>předplatné na služby Z.E.</li> </ul>                                                                                                    |
| Systém nenachází žádné nebo jen málo na-<br>bíjecích stanic.<br>(pouze u elektrického vozidla).                                  | Databáze nabíjecích stanic není aktualizo-<br>vána.                                                                                                    | Obraťte se na stránky TomTom HOME™ a stáh-<br>něte si nejaktuálnější seznam nabíjecích stanic.                                                                                                    |
| Systém ukazuje nabíjecí stanice jako kom-<br>patibilní v případě, že je vozidlo kompatibilní.<br>(pouze u elektrického vozidla). | <ul> <li>Seznam kompatibility není aktualizován.<br/>a/nebo</li> <li>V nabídce "Požadavky na kabel" nejsou<br/>uvedeny všechny kabely ve vozidle.</li> </ul> | <ul> <li>Obraťte se na stránky TomTom HOME™ a<br/>stáhněte si nejaktuálnější seznam nabíjecích<br/>stanic; současně dojde k aktualizaci seznamu<br/>kompatibility.</li> <li>a/nebo</li> <li>Uveďte všechny kabely ve vozidle v<br/>"Kabeleinstellungen".</li> </ul> |

# ABECEDNÍ REJSTŘÍK (1/2)

| A adresa17 $\rightarrow$ 21                                                                                                    |
|----------------------------------------------------------------------------------------------------|
| B         45           barvy                                                                                                    |
| C<br>cílové místo                                                                                                    |
| $ \begin{array}{c} \textbf{D} \\ dálkové ovládání \\ baterie$                                                                                                    |
| <b>F</b><br>funkční tlačítka                                                                                                    |
| <b>G</b><br>GPS<br>přijímač3                                                                                                    |
| H         hlas         15, 48         deaktivovat         15, 48         deaktivovat         15, 48         hlasitost         15         hodiny         15         hodiny         15         h |
| <b>CH</b><br>chod10                                                                                                    |
| I informace o provozu                                                                                                    |

| K         karta       16         měřítko       16         SD       2 – 3, 8 – 9         zobrazení       16, 30 – 31         kompas       16                                                                                                    |
|----------------------------------------------------------------------------------------------------|
| <b>M</b><br>MENU                                                                                                    |
| Nnavádění<br>aktivace                                                                                                    |
| $ \begin{array}{c} \textbf{O} \\ \text{objížďka} & 24-25, 27 \rightarrow 29 \\ \text{oblíbené} \\ & \text{odstranit} & 39 \\ \text{přejmenovat} & 39 \\ \text{přidat} & 38-39 \\ \text{osobní údaje} \\ & \text{odstranit} & 51 \rightarrow 54 \\ \text{uložit} & 51 \rightarrow 54 \\ \text{ovládání} & 5-6, 13 \\ \end{array} $ |
| Ppodrobná trasa.22 $\rightarrow$ 25pokyny pro používání.22provozní závady.56.58                                                                                                    |
| <b>R</b><br>radary<br>signalizovat                                                                                                    |

# ABECEDNÍ REJSTŘÍK (2/2)

| S                    |                               |
|----------------------|-------------------------------|
| seřízení             | $.41 - 42, 45 \rightarrow 50$ |
| navádění             |                               |
| světelnost           |                               |
| stručné seznámení    | 11 – 12                       |
| systém               |                               |
| aktualizace          | 51 → 54                       |
| inicializace         | 8 – 9, 49                     |
| _                    |                               |
| T                    | 4.0                           |
| tiacitka             |                               |
| V                    |                               |
| v<br>variantní trasa | 24 _ 25 27 \ 20               |
| valialiti trasa      | $24 - 25, 27 \rightarrow 25$  |
| vypridu              |                               |
| Z                    |                               |
| zkrácené menu        |                               |
| zvukv                |                               |
| aktivovat            |                               |
| deaktivovat          |                               |
|                      |                               |

© RENAULT 2010 - Veškerá práva na reprodukci, překlad a úpravy pro všechny země vyhrazena. Jakákoliv celková nebo částečná reprodukce nebo prezentace bez souhlasu společnosti RENAULT je nezákonná a bude mít za následek soudní stíhání protiprávně jednajících osob.

TomTom™ a logo TomTom ("dvě ruce") patří mezi registrované obchodní známky, aplikace nebo značky společnosti TomTom International B.V.

# (www.e-guide.renault.com) (www.renault-multimedia.com)

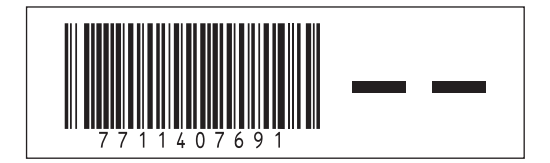

RENAULT S.A.S. SOCIÉTÉ PAR ACTIONS SIMPLIFIÉE AU CAPITAL DE 533 941 113 € / 13-15, QUAI LE GALLO 92100 BOULOGNE-BILLANCOURT R.C.S. NANTERRE 780 129 987 — SIRET 780 129 987 03591 / TÉL. : 0810 40 50 60

NX 972-4 - 77 11 407 691 - 09/2012 - Edition tchèque